# **ISCLE** INSTITUTO UNIVERSITÁRIO DE LISBOA

# Manual de Utilização Ciência-IUL

Perfil Investigação

VERSÃO 2 (2025-01-27)

| Versão | Data       | Intervenientes                    | Ação                                      |
|--------|------------|-----------------------------------|-------------------------------------------|
| 1      | 2024-11-30 | Susana Nascimento<br>(GDSI-ISCTE) | Criação da versão inicial do<br>documento |
| 2      | 2025-01-27 | Susana Nascimento<br>(SDSI-ISCTE) | Alteração de imagens                      |

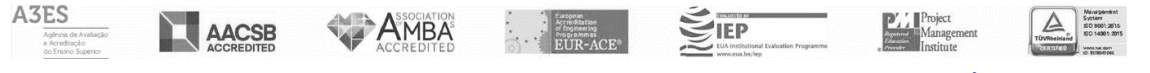

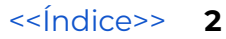

# Índice

| Índice                                  | 3  |
|-----------------------------------------|----|
| Introdução                              | 5  |
| O que é o Ciência-iscte ?               | 5  |
| Quem pode ter acesso ao Ciência-iscte ? | 5  |
| Acesso ao Ciência-iscte                 | 5  |
| Mudar de idioma                         | 6  |
| Perguntas frequentes                    | 6  |
| Ajuda                                   | 7  |
| Menu                                    | 8  |
| 1 - Visualizar o seu perfil pessoal     | 9  |
| 2 - Visualizar o seu perfil público     | 9  |
| 3 - Mudar de perfil                     | 10 |
| 4 - Aceder à área de backoffice         | 10 |
| 5 - Consultar Notificações              | 11 |
| 6 - Terminar a sessão                   | 11 |
| Área de Backoffice                      | 12 |
| 1 - Perfil                              | 12 |
| 1.1-Perfil Público                      | 13 |
| 1.2-Definições de Perfil                | 13 |
| 1.3-Dados Fénix                         | 15 |
| 1.4- IDs/Links Externos                 | 15 |
| 1.5- Resumo CV                          | 16 |
| 1.6-Qualificações                       | 17 |
| 1.7- Interesses Investigação            |    |
| 2 - Publicações e Comunicações          |    |
| 2.1- Minhas Pub./Com                    | 20 |
| 2.2- Adicionar Pub./Com                 | 21 |
| 2.3- Importar Publicações/Comunicações  | 25 |
| 2.4- Gerir Publicações Duplicadas       | 26 |
| 2.5- Atualizar Citações Google Scholar  | 27 |
| 3 - CienciaVitae                        | 27 |
| 3.1- Configuração                       |    |
| 3.2- Exportação/Importação              | 29 |
| 4 - Atividades                          |    |
| 4.1- Projetos Investigação              | 32 |
| 4.2- Orientações                        | 32 |
| 4.3- Atividades Editoriais              | 34 |

Iscte - Instituto Universitário de Lisboa • Av. Forças Armadas, 1649-026 Lisboa • 🛛 +351 217 903 000 • 🖓 geral@iscte-iul.pt

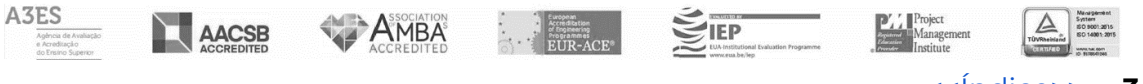

<<índice>> 3

| 9 - Relatórios                          |    |
|-----------------------------------------|----|
| 8 - Acreditação AACSB                   | 51 |
| 7 - Submissão de Conteúdos              | 49 |
| 6 - Revistas                            |    |
| 5.2- Comparador de Estatísticas         | 47 |
| 5.1- Estatísticas Pessoais              |    |
| 5 - Estatísticas                        | 45 |
| 4.13- Referências nos Media             |    |
| 4.12- Dados de Investigação             | 43 |
| 4.11- Redes Investigação                |    |
| 4.10- Atividades Profissionais Externas |    |
| 4.9- Associações Profissionais          |    |
| 4.8- Prémios                            |    |
| 4.7- Produtos                           |    |
| 4.6- Atividades Difusão                 |    |
| 4.5- Eventos                            |    |
| 4.4- Atividades Letivas                 | 35 |

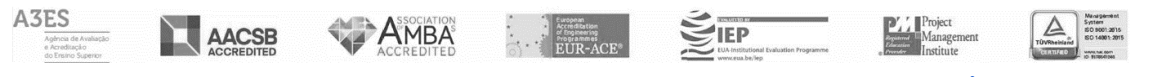

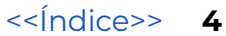

# Introdução

Este guia destina-se a apoiar os/as utilizadores/as na utilização eficiente do Ciência-iscte, fornecendo a explicação passo-a-passo das funcionalidades do perfil de investigador, desde o acesso inicial até as indicações de como adicionar, publicações, eventos e notícias.

# O que é o Ciência-iscte ?

O Ciência-iscte é uma plataforma de gestão de informação científica do ISCTE – Instituto Universitário de Lisboa (IUL). Criada para facilitar a divulgação e a gestão da produção científica dos docentes e investigadores do ISCTE, agrega dados sobre publicações, projectos de investigação, comunicações em conferências, entre outras actividades académicas e científicas.

### Quem pode ter acesso ao Ciência-iscte ?

Os docentes e investigadores do ISCTE podem ter acesso completo ao Ciência-iscte. Este grupo de utilizadores pode registar e atualizar o seu perfil, adicionar publicações, projectos e outras actividades científicas, assim como aceder a relatórios de produção científica. Contudo, o público externo pode consultar a produção científica que é disponibilizada publicamente no Ciência-iscte.

# Acesso ao Ciência-iscte

Para ter acesso ao Ciência-iscte deverá aceder ao seguinte link:

### https://ciencia.iscte-iul.pt/

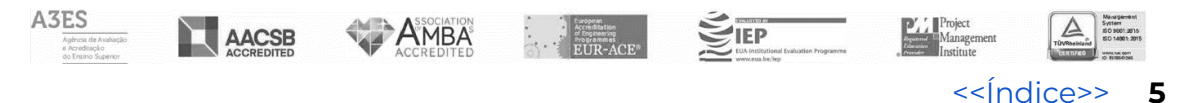

No ecrã inicial terá as seguintes opções (ver imagem 1):

|                                                                                                    |                                                                                                    |                                                                                                  | ₩ English 🕑 FAQ:                                                                                                    | s ⊠Ajuda 🔿 Iniciar Sessão                                                                                 |
|----------------------------------------------------------------------------------------------------|----------------------------------------------------------------------------------------------------|--------------------------------------------------------------------------------------------------|----------------------------------------------------------------------------------------------------|----------------------------------------------------------------------------------------------------|
| ciência_iscte                                                                                                    |                                                                                                    |                                                                                                  | 12                                                                                                    | 3 4                                                                                                    |
| A excelência da investigação e ciência no Iscte                                                                                                    |                                                                                                    | ESCOLAS - UNIDAD                                                                                 | ES 👻 INVESTIGAÇÃO 👻 INFO                                                                                                    | RMAÇÃO + ESTATÍSTICAS +                                                                                   |
| <b>Q</b> Pesquisar                                                                                                    |                                                                                                    |                                                                                                  |                                                                                                    |                                                                                                    |
| 5 8<br>Escolas Unidades Inv.                                                                                                    | 1640<br>Projetos                                                                                                    | <b>2307</b><br>Autores                                                                           | 60408<br>Publicações                                                                                                    | <b>427797</b><br>Citações                                                                                 |
| Encontre Oportunidades de Financiamento                                                                                                    | Encontre Especialistas                                                                                                    |                                                                                                  | Objetivos de Desenvol                                                                                                    | vimento Sustentável                                                                                       |
| Utilize a ferramenta ResearchConnect para encontrar<br>chamadas para projetos, bolsas, prémios na sua área de<br>investigação e desenvolvimento. Autentique-se com as<br>credenciais iscte através da opção "Log in via my<br>institution". | Se pretende contactar um dos r<br>uma qualquer área de investiga<br>informação ou para estabelecer<br>nossa ferramenta de pesquisa d | nossos investigadores, de<br>ção, para obter mals<br>parcerias, pode usar a<br>le especialistas. | No contexto dos objetivos de<br>sustentável definidos pelas l<br>orgulha-se de ter uma comu<br>que procura contribuir diret: | e desenvolvimento<br>Nações Unidas, o ISCTE-IUL<br>Inidade de investigadores<br>amente para os objetivos. |
| ResearchConnect >                                                                                                    | Encontre Especialistas >                                                                                                    |                                                                                                  | Saber Mais >                                                                                                    |                                                                                                    |
| Notícias Ver Todas                                                                                                    | E                                                                                                    | Ventos Ver Todos                                                                                 |                                                                                                    |                                                                                                    |
| magem 1                                                                                                    |                                                                                                    |                                                                                                  |                                                                                                    |                                                                                                    |

### Mudar de idioma

Poderá mudar o idioma(1) e optar pela língua inglesa ou portuguesa.

### **Perguntas frequentes**

Poderá consultar a resposta a algumas perguntas frequentes(2). Ver Imagem 1.1.

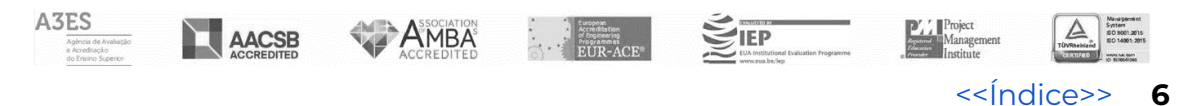

| Perguntas Mais Frequentes                                                                                                    |
|----------------------------------------------------------------------------------------------------|
| Situações de Erro                                                                                                    |
| O sistema indica que as minhas credenciais estão incorrectas quando tento iniciar sessão, mas eu tenho a certeza que estão correctas. O que devo fazer? |
| O sistema indica que eu não estou registado quando tento iniciar a sessão. O que devo fazer?                                                            |
| Publicações                                                                                                    |
| Onde é que se inserem publicações?                                                                                                    |
| É possível inserir uma publicação em que eu não seja autor?                                                                                             |
| É possível inserir uma publicação em que eu não seja o primeiro autor?                                                                                  |
| Como é que adiciono autores a uma publicação?                                                                                                    |
| Como é que coloco os autores pela ordem correcta?                                                                                                    |
| Como é que removo autores de uma publicação?                                                                                                    |
| O nome que é gerado automaticamente para ser usado como a minha referência da publicação não é o que costumo usar. Como o posso mudar?                  |
| Como posso importar publicações através de um ficheiro BibTex?                                                                                          |
| Como posso importar publicações a partir do sistema DeGóis?                                                                                             |

Imagem 1.1

Ciência\_Iscte > Suporte

### Ajuda

### Permite a criação de um <u>ticket de suporte</u>(3). Ver imagem 1.2.

#### Ciência\_Iscte > Suporte

| Contactar a Equipa de Supo                                                                                                    | rte                                                                                                    |
|----------------------------------------------------------------------------------------------------|----------------------------------------------------------------------------------------------------|
| Use este formulário para entrar em contact<br>sua mensagem. Nesse caso, utilize o e-mail                                                                                                    | o com a equipa de suporte. Caso não receba uma resposta em tempo útil, poderá significar que a equipa de suporte não recebeu a<br>ciencia@iscte-iul.pt para entrar em contacto com a equipa de suporte. |
| Endereço de E-mail                                                                                                    | email@iscte.pt                                                                                                    |
| Nome Completo                                                                                                    | Nome Completo                                                                                                    |
| Assunto                                                                                                    | Assunto                                                                                                    |
| Mensagem<br>Por favor, indique o máximo de detalhes<br>possível para que a equipa consiga<br>reproduzir o problema e assim procurar uma<br>solução para o mesmo.                                                                                                    | Menssgem                                                                                                    |
| Proteção Anti-Spam<br>Para proteger o sistema contra sistemas<br>automáticos de Spam é necessário que<br>prove que não é um programa, carregando<br>na opção "Não sou um robô" e executando a<br>instrução que for apresentada (se surgir).<br>Quando for apresentada um simbolo de<br>check verde, quer dizer que pode<br>prosseguir. | Não sou um robô                                                                                                    |
| Enviar                                                                                                    |                                                                                                    |

#### Imagem 1.2

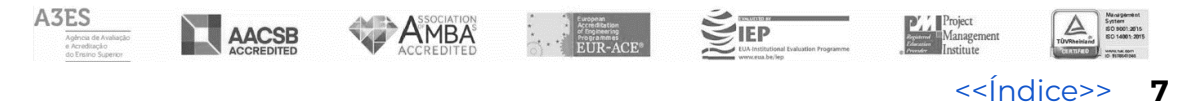

### Iniciar sessão

Será redirecionado para o ecrã de autenticação. Ver imagem 1.3.

Poderá autenticar-se utilizando as suas credenciais de autenticação Iscte (1).

Em alternativa, no caso de utilizadores externos (sem credenciais do tipo @iscte-iul.pt) deve usar o outro método de iniciar sessão (2).

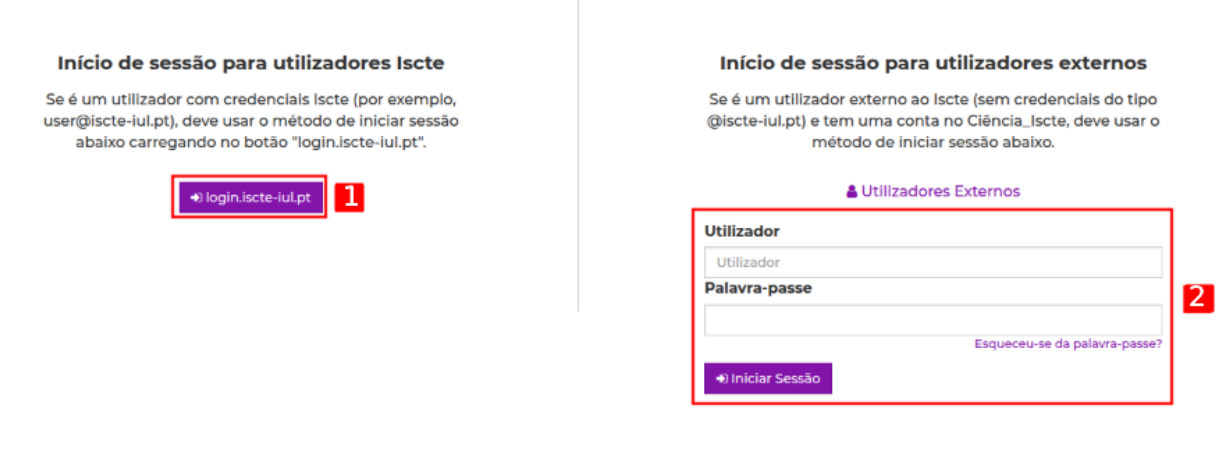

Imagem 1.3

### Menu

Após a autenticação, no canto superior direito, ao clicar em "Menu" terá as seguintes opções: Ver imagem 1.4.

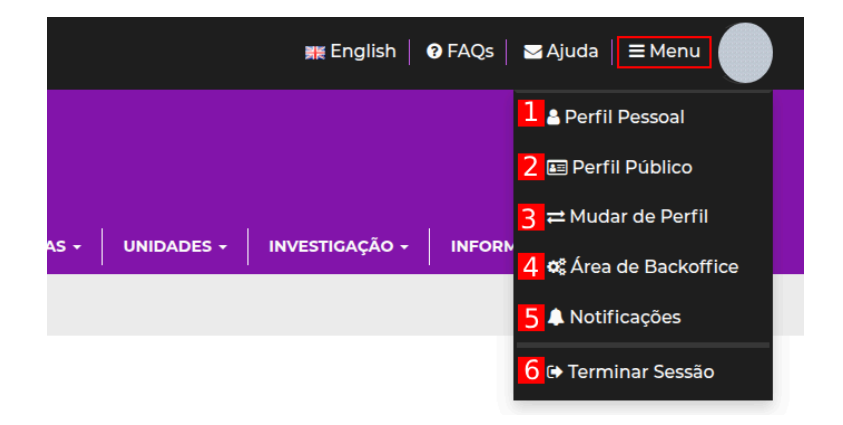

Imagem 1.4

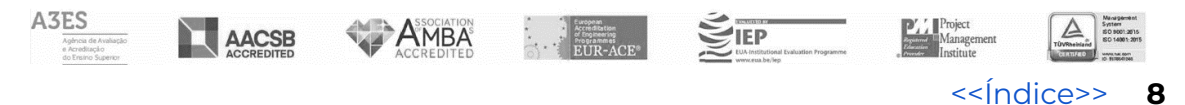

### 1 - Visualizar o seu perfil pessoal

Ver imagem 2.1.

- Aceder à <u>Área de Backoffice</u> (1)
- <u>Mudar de Perfil (</u>2)

| A excelência da investigação | e ciência no Iscte                | ESCOLAS - | UNIDA                                                                                                    | DES -           | INVESTIGAÇÃO -                                 | INFORMAÇÃO -                                        | ESTATÍSTICAS -                      |  |  |
|------------------------------|-----------------------------------|-----------|----------------------------------------------------------------------------------------------------|-----------------|------------------------------------------------|-----------------------------------------------------|-------------------------------------|--|--|
| <b>Q</b> Pesquisar           |                                   |           |                                                                                                    |                 |                                                |                                                     |                                     |  |  |
| Ciência_Iscte > Utilizador   |                                   |           |                                                                                                    |                 |                                                |                                                     |                                     |  |  |
| Perfil Pessoal               | Perfil Pessoal Perfil Autenticado |           |                                                                                                    |                 |                                                |                                                     |                                     |  |  |
| Fotografia                   |                                   |           | De momento, está autenticado com o perfil de <b>Autora</b> . Para<br>aceder à sua área de backoffice, carregue no botão em<br>baixo.<br>• Crea de Backoffice |                 |                                                |                                                     | ie <b>Autora</b> . Para<br>botão em |  |  |
| ID                           | XXXXXX                            |           |                                                                                                    | Perf            | is Disponívei                                  | 5                                                   |                                     |  |  |
| Utilizador                   | xxxxxxx                           |           |                                                                                                    | Estes s<br>muda | são os perfis dispon<br>r de perfil, clique no | iveis para o seu utili:<br>botão <i>Mudar de Pe</i> | zador. Para<br>arfil.               |  |  |
| Nome Completo                | ********                          |           |                                                                                                    | • •             | Autora                                         |                                                     |                                     |  |  |
| Nome Curto                   | XXXXXXX XXXXXXX                   |           |                                                                                                    | • 4             | Administradora<br>Gestora                      |                                                     |                                     |  |  |
| E-mail                       | xxxxxx@iscte-iul.pt               |           | Þ                                                                                                    | ≓M              | udar de Perfil 2                               | l i i                                               |                                     |  |  |

Imagem 2.1

### 2 - Visualizar o seu perfil público

Ver imagem 2.2.

| A excelência da investigação e ciência no Iscte                                          |             | ESCOLAS + UNIDADES + INVEST | IGAÇÃO • INFORMAÇÃO • ESTATÍSTICAS • |
|------------------------------------------------------------------------------------------|-------------|-----------------------------|--------------------------------------|
| <b>Q</b> Pesquisar                                                                       |             |                             |                                      |
| Ciência_Iscte > Autores > XXXXXXXXXXXXX > Currículo  XXXXXXXXXXXXXXXXXXXXXXXXXXXXXXXXXXX | [VER E-MAIL | ] <b>†Gabinete</b> XXXX     | @⊳5 🕲 VCard ≧ PDF                    |
| Currículo                                                                                |             | Produções Cient             | íficas e Citações                    |
| Sem informação disponível                                                                |             |                             |                                      |

Imagem 2.2

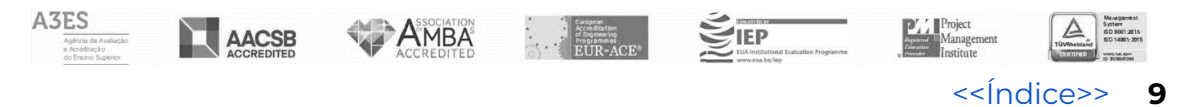

## 3 - Mudar de perfil

Ver imagem 2.3.

• Escolher a opção pretendida e de seguida clicar em "Mudar de Perfil".

| A excelência da investig       | ação e ciência no Iscte                             |  |  |  |  |  |  |
|--------------------------------|-----------------------------------------------------|--|--|--|--|--|--|
| <b>q</b> Pesquisar             |                                                     |  |  |  |  |  |  |
| Ciência_lscte > Perfil Pessoal |                                                     |  |  |  |  |  |  |
| Mudar de Perfil                |                                                     |  |  |  |  |  |  |
| Escolha o novo perfil que que  | er assumir e carregue no botão para mudar o perfil. |  |  |  |  |  |  |
| Perfil Actual                  | Autora                                              |  |  |  |  |  |  |
| Utilizar perfil de             | Autora 🗸                                            |  |  |  |  |  |  |
|                                | ≓ Mudar de Perfii                                   |  |  |  |  |  |  |

Imagem 2.3

### 4 - Aceder à área de backoffice

Clicar para aceder à sua área de backoffice. Ver imagem 2.4.

| ciênci                                                                | <b>C</b> _iscte                                                                                        |                              |                                                 |                                                          |                    |                                                                                       |
|-----------------------------------------------------------------------|----------------------------------------------------------------------------------------------------|------------------------------|-------------------------------------------------|----------------------------------------------------------|--------------------|---------------------------------------------------------------------------------------|
| A excelência da investig                                              | jação e ciência no Iscte                                                                               | ESCOLAS -                    | UNIDADES -                                      | INVESTIGAÇÃO -                                           | INFORMAÇÃO -       | ESTATÍSTICAS -                                                                        |
| <b>Q</b> Pesquisar                                                    |                                                                                                    |                              |                                                 |                                                          |                    |                                                                                       |
| Ciência_Iscte > Área de Backoff                                       | fice                                                                                                   |                              |                                                 |                                                          |                    |                                                                                       |
| ▲ PERFIL                                                              | Área de Backoffice<br>Esta é a sua área de backoffice, onde pode realizar diver<br>opções disponíveis. | sas operações de acordo      | o com o seu pe                                  | rfil. Use o menu lat                                     | teral para navegai | r nas diversas                                                                        |
| Imagem 2.4                                                            |                                                                                                    |                              |                                                 |                                                          |                    |                                                                                       |
| lscte – Instituto                                                     | Universitário de Lisboa • Av. Forças Armac                                                             | las, 1649-026 Lisb           | oa • 🛛 +351 :                                   | 217 903 000 •                                            | 🛛 geral@isct       | e-iul.pt                                                                              |
| A3ES<br>Agéncia de Avaliação<br>e Aranéticação<br>do Trisino Superior |                                                                                                    | n<br>Gefan<br>Rene<br>R-ACE® | P<br>Bitutional Evaluation Programme<br>a.be/Hp | Project<br>Against<br>Filminist<br>Provider<br>Institute | ment Townshield    | Manargamment<br>System<br>8D 9601-2015<br>SD 14011-2015<br>wanna as on<br>10 51050000 |
|                                                                       |                                                                                                    |                              |                                                 | <<                                                       | Índice>>           | 10                                                                                    |

### 5 - Consultar Notificações

Clicar para consultar as suas notificações. Ver imagem 2.5.

- Ver todas as notificações (1)
- Marcar todas como lidas (2)

| A | excelência da investigação e ciência no Iscte                                             | ESCOLAS - | UNIDADES + | INVESTIGAÇÃO + | INFORMAÇÃO +    | ESTATÍSTICAS -   |
|---|-------------------------------------------------------------------------------------------|-----------|------------|----------------|-----------------|------------------|
|   | <b>Q</b> Pesquisar                                                                        |           |            |                |                 |                  |
| c | iência_lscte > Notificações                                                               |           |            | 1              |                 | 2                |
| ١ | lotificações                                                                              |           |            | . Q Ver T      | odas 📀 Marcar ' | Todas Como Lidas |
|   | Não há notificações novas para mostrar. Clique aqui para rever as notificações já vistas. |           |            |                |                 |                  |

Imagem 2.5

### 6 - Terminar a sessão

Clicar em "Terminar Sessão" para encerrar a sessão. Ver imagem 2.6.

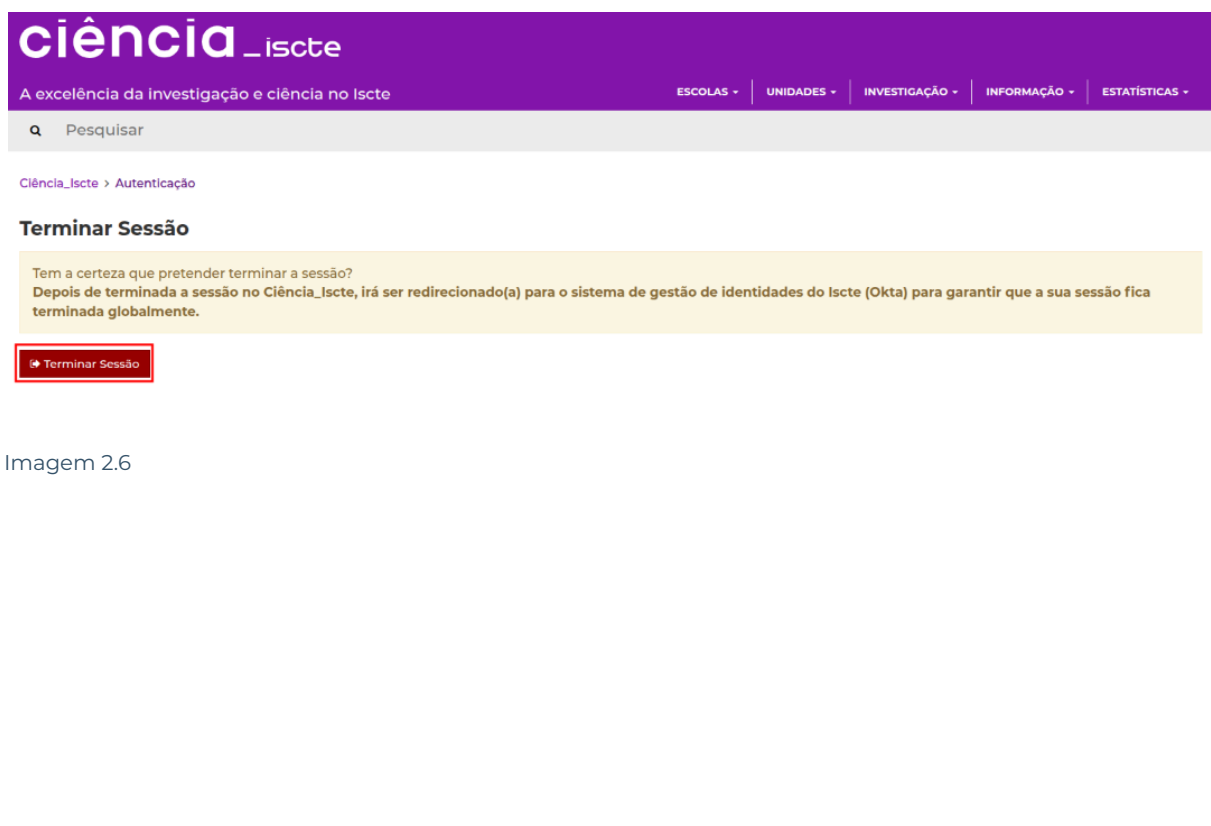

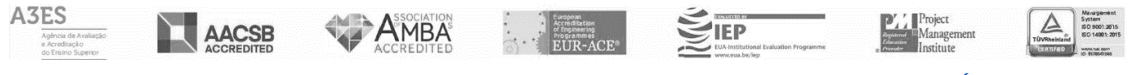

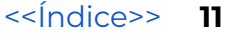

# Área de Backoffice

Na sua área de backoffice , poderá encontrar os seguintes separadores na aba lateral: - Ver imagem 3.

| ciênc                         | IO_iscte                                                   |                           |               |                     |                   |                |
|-------------------------------|------------------------------------------------------------|---------------------------|---------------|---------------------|-------------------|----------------|
| A excelência da inve          | stigação e ciência no Iscte                                | ESCOLAS -                 | UNIDADES -    | INVESTIGAÇÃO -      | INFORMAÇÃO -      | ESTATÍSTICAS - |
| <b>q</b> Pesquisar            |                                                            |                           |               |                     |                   |                |
| Ciência_Iscte > Área de Ba    | ckoffice                                                   |                           |               |                     |                   |                |
|                               | 1 Área de Backoffice                                       |                           |               |                     |                   |                |
| PUBLICAÇÕES E<br>COMUNICAÇÕES | 2 Esta é a sua área de backoffice, onde pode realizar dive | ersas operações de acordo | com o seu per | fil. Use o menu lat | teral para navega | r nas diversas |
| CIENCIAVITAE                  | 13                                                         |                           |               |                     |                   |                |
| ATIVIDADES                    | *4                                                         |                           |               |                     |                   |                |
| LE ESTATÍSTICAS               | 15                                                         |                           |               |                     |                   |                |
| REVISTAS                      | <b>16</b>                                                  |                           |               |                     |                   |                |
| I SUBMISSÃO<br>CONTEÚDOS      | .7                                                         |                           |               |                     |                   |                |
| ACREDITAÇÃO AACSB             | 18                                                         |                           |               |                     |                   |                |
| RELATÓRIOS                    | • 9                                                        |                           |               |                     |                   |                |
| Imadem 3                      |                                                            |                           |               |                     |                   |                |

# 1 - Perfil

Ver imagem 3.1

| A PERFIL                  | • |
|---------------------------|---|
| Perfil Público            | 1 |
| Definições de Perfil      | 2 |
| Dados Fénix               | 3 |
| 🗗 IDs/Links Externos      | 4 |
| 🖹 Resumo CV               | 5 |
| 🗢 Qualificações           | 6 |
| 🛓 Interesses Investigação | 7 |

Imagem 3.1

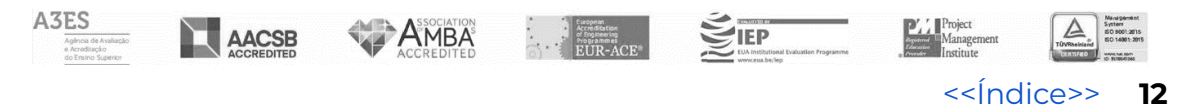

### **1.1-Perfil Público**

Na opção perfil público poderá consultar o endereço de acesso ao <u>seu perfil</u> <u>público</u>, assim como as diferentes alternativas que o irão redirecionar para o mesmo endereço. Ver imagem 3.1..1

#### Perfil público

Cada autor registado no Ciência\_Iscte tem um perfil público onde é mostrada a informação preenchida neste backoffice. O seu perfil está disponível a partir do seguinte endereço:

https://ciencia.iscte-iul.pt/authors/author-public-page

Este endereço foi automaticamente gerado a partir do seu nome. Se deseja alterar este endereço, visite a página de Definições de Perfil.

Para além deste endereço, pode ainda usar as alternativas seguintes (que são apenas redireccionamentos para o endereço em cima):

| Endereço                              | Descrição                                         |
|---------------------------------------|---------------------------------------------------|
| https://ciencia.iscte-iul.pt/         | Redireccionamento com base no nome de utilizador. |
| https://ciencia.iscte-iul.pt/xxxx /pt | Redirecciona para o perfil público em Português.  |
| https://ciencia.iscte-iul.pt/xxxx /en | Redirecciona para o perfil público em Inglês.     |
|                                       |                                                   |

Imagem 3.1.1.

### 1.2-Definições de Perfil

Na secção <u>definições de perfil</u>, pode definir alguns parâmetros do seu perfil de Autor

- Nome usado (1) Aqui pode alterar o nome usado que apareceu de forma automática.
- Nome para Referência (2) Aqui pode alterar o nome para referência que apareceu de forma automática. Deverá colocar o "Pisco" se pretende aplicar este nome de referência a todas as suas publicações. Contudo, as publicações já validadas centralmente não serão alteradas com esta ação.
- Como mostrar as publicações (3) Aqui pode definir a forma como pretende que as publicações sejam visualizadas.
- Mostrar elementos no Perfil Público (4) Aqui poderá definir os elementos que pretende mostrar no seu perfil público. O controlo de visibilidade destes elementos no perfil público só se aplica a visitantes

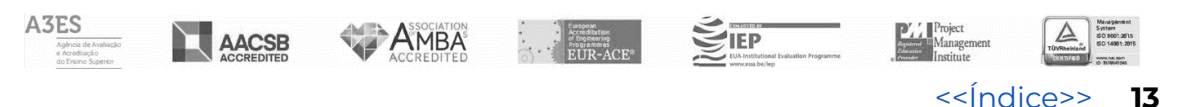

não-autenticados. Os utilizadores autenticados do Ciência-iscte conseguem sempre ver estes elementos no seu perfil público.

- Receber Notificações (5) Aqui poderá definir quais as notificações que pretende receber.
- Endereço do Perfil Público (6) Aqui poderá consultar e alterar o endereço do seu perfil público.

Quando efetuar as alterações necessárias deverá clicar em "Guardar Alterações" para guardar as alterações efetuadas.- Ver imagem 3.1.2.

#### Definições de Perfil

Aqui pode definir alguns dos parâmetros do seu perfil de Autor. Especifique o valor de cada parâmetro e depois carregue no botão "Guardar" para guardar as alterações.

| Nome Usado                  | xxxxxx 1                                                                                                    |  |  |  |  |  |
|-----------------------------|----------------------------------------------------------------------------------------------------|--|--|--|--|--|
|                             | XXXXXXX 2                                                                                                    |  |  |  |  |  |
| Nome para Referência        | Aplicar este nome de referência a todas as publicações atuais (nota: as publicações validadas centralmente, não serão alteradas)                                                                                                    |  |  |  |  |  |
| Como mostrar publicações    | O Mostrar publicações na vista clássica de lista<br>Mostrar publicações na vista agrupada por tipo                                                                                                    |  |  |  |  |  |
| Mostrar elementos no Perfil | <ul> <li>Mostrar informação sobre publicações indexadas</li> <li>Mostrar informação sobre citações</li> <li>Mostrar H-Index</li> </ul>                                                                                                    |  |  |  |  |  |
| Público                     | O controlo de visibilidade destes elementos no perfil público só se aplica a visitantes não-autenticados. Utilizadores autenticados do<br>Ciência_lscte conseguem sempre ver estes elementos no seu perfil público.                                                                                                    |  |  |  |  |  |
|                             |                                                                                                    |  |  |  |  |  |
| Receber Notificações        | <ul> <li>Receber Notificações por E-mail</li> <li>Receber notificações sobre novas citações</li> <li>Receber notificações estatísticas de visualizações</li> </ul>                                                                                                    |  |  |  |  |  |
|                             | Cada autor registado no Ciência_Iscte tem um perfil público onde é mostrada a informação preenchida neste backoffice. O seu perfil está disponível a partir do seguinte endereço: https://ciencia.iscte-iul.pt/authors/author-public-page/XXXXX                                                                        |  |  |  |  |  |
| Endereço do Perfil Público  | Se deseja alterar este endereço, preencha a caixa de texto em baixo. Só deverá preencher a parte referente ao seu nome (a parte inicial do endereço é fixa). ATENÇÃO: só é possível usar um endereço que não esteja a ser já usado por outro autor. Só é permitido usar os caracteres entre 'a' e 'z' e o símbolo '-'. |  |  |  |  |  |
|                             | https://ciencia.iscte-iul.pt/authors/ author-public-page/xxxxxxx 6                                                                                                    |  |  |  |  |  |
|                             |                                                                                                    |  |  |  |  |  |
| Guardar Alterações          |                                                                                                    |  |  |  |  |  |

Imagem 3.1.2

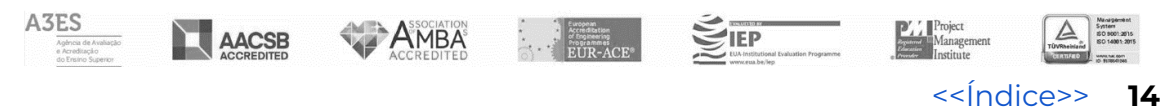

### 1.3-Dados Fénix

A secção <u>dados Fénix</u> apresenta informações importadas a partir do sistema Fénix-mais. Qualquer informação que considere incorreta, deve ser corrigida diretamente no Fénix-mais e a sua atualização no Ciência-iscte, decorrerá automaticamente até 24 horas, depois da alteração ter sido efetuada do lado do Fénix-mais. Embora não seja possível corrigir estes dados diretamente no Ciência-iscte pode optar por ocultar alguns dados do seu perfil público. Após as alterações pretendidas deverá clicar em "Guardar Alterações". Ver imagem 3.1.3.

#### Dados do perfil com origem no Fénix

Esta página apresenta a informação que foi importada para o Ciência\_Iscte a partir do sistema Fénix. Os dados com origem no Fénix não podem ser alterados aquí no Ciência\_Iscte. Qualsquer elementos que detete que estejam incorretos, devem ser corrigidos diretamente no Fénix (consulte os detalhes em baixo para saber como solicitar a alteração) e a sua atualização aquí no Ciência\_Iscte decorrerá automaticamente até 24 horas depois da alteração ser feita do lado do Fénix. Embora não seja possível corrigir estes dados diretamente no Ciência\_Iscte, pode optar por esconder os dados incorretos do Perfil Público.

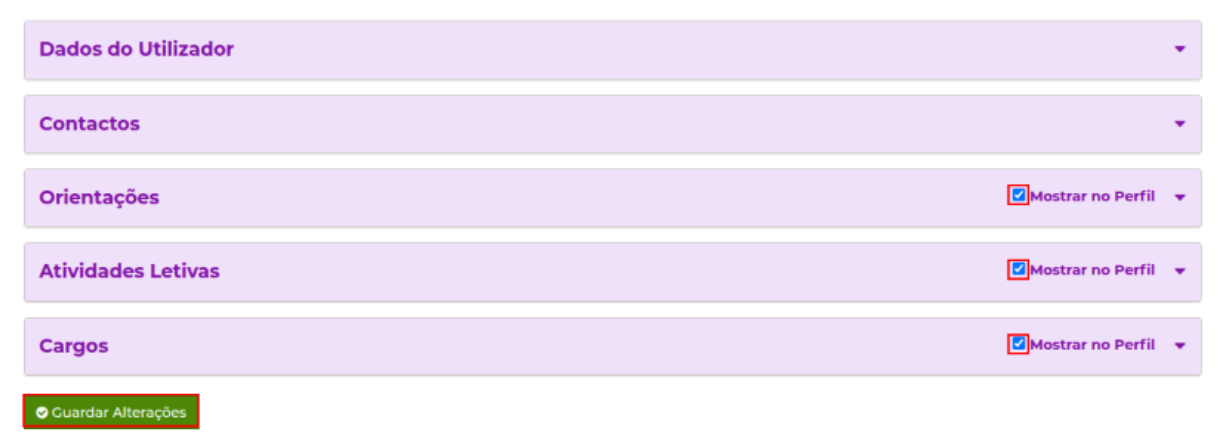

```
Imagem 3.1.3
```

### 1.4- IDs/Links Externos

Na secção <u>Ids/Links externos</u> pode gerir os IDs (e links correspondentes) de sistemas externos. Estes links serão depois apresentados no seu perfil público. Preencha os IDs na linha correspondente e o Link externo será preenchido automaticamente. Utilize a opção "Testar Link" para garantir que está a apontar para o sítio correto. Finalmente, clique em "Guardar Alterações". - Ver imagem 3.1.4.

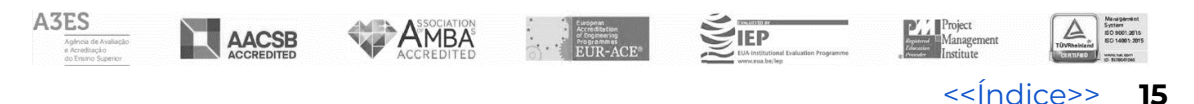

#### Gestão de IDs/Links Externos

Aqui pode gerir os IDs (e links correspondentes) de sistemas externos. Estes links serão depois apresentados no seu Perfil Público. Basta preencher os IDs na linha correspondente e o Link externo será preenchido automaticamente. Utilize a opção "Testar Link" para garantir que está a apontar para o sítio correto.

| Tipo ID Externo    | Come Obter                                                                                                    | Valor ID Externo       | Link        |
|--------------------|----------------------------------------------------------------------------------------------------|------------------------|-------------|
| Scopus             | O Author ID da Scopus é um número que permite identificar univocamente os autores<br>nesta base de dados de indexação. Pode encontrá-lo na sua página de autor (que acede<br>clicando no seu nome em qualquer uma das suas publicações na Scopus), procurando<br>pelo número identificado como "Author ID" (normalmente por cima da afiliação do<br>autor).                                                                                                    | 0000000000             | Testar Link |
| Web of Science     | O Identificador Web of Science permite identificar univocamente um investigador no<br>sistema Web of Science. Pode encontrá-lo no seu perfil do Web of Science e corresponde<br>a uma sequência normalmente com a seguinte estrutura: uma letra e dois números com<br>pelo menos 4 algarismos cada, por exemplo: B-2934-2012.                                                                                                    | B-0000-0000            | Testar Link |
| Google Scholar     | O Identificador Google Scholar é uma sequência de letras que permite Identificar<br>autores indexados no Google Scholar. Se já criou o seu perfil no Google Scholar, então<br>esse Identificador pode ser obtido através do endereço do seu perfil. Por exemplo, o seu<br>perfil deve surgir num endereço com o seguinte formato:<br>http://scholar.google.com/citations?user#UG2_IAMAAAAJ. As letras que surgem a seguir<br>à expressão "user=" é o seu Identificador Google Scholar. Ou seja, neste caso, o<br>Identificador Google Scholar é a sequência de letras "UG2_IAMAAAAJ". | UG1_AAAAAAJ            | Testar Link |
| Chave Pública FCT  | A Chave Pública FCT serve como forma de o associar a uma equipa de investigação ou a<br>um qualquer formulário da FCT (por exemplo, em submissões de projetos) em que a<br>associação do seu registo seja um requisito. Pode obter a sua chave pública FCT na sua<br>Area Pessoal no FCT-SIC (necessita credenciais FCT) na secção de "Dados de Registo",<br>procurando o elemento "Chave de Associação Activa".                                                                                                    | 300000000U             |             |
| ORCID              | O identificador ORCID pode ser consultado no seu perfii ORCID logo abaixo do seu nome<br>na página de perfii num link com o seguinte formato https://orcid.org/0000-0000-0000-<br>0000. O identificador é o conjunto de 4 números (separados por -) com 4 algarismos<br>cada.                                                                                                    | 0000-0000-0000-0000    |             |
| Ciência ID         | O CIÊNCIA-ID é um meio de identificação e autenticação individual e permanente para<br>os cidadãos que desenvolvem atividade científica em Portugal. Se já criou o seu<br>CIÊNCIA-ID, então pode consultar o seu identificador CIÊNCIA-ID na sua área pessoal<br>aqui.                                                                                                    | **                     |             |
|                    |                                                                                                    |                        |             |
| Página Pessoal     | Se pretender adicionar no seu Perfii Público um link para a sua página pessoal, pode<br>fazê-lo aquí.                                                                                                    | http://www.example.com | Testar Link |
| 4                  |                                                                                                    |                        | ÷           |
|                    |                                                                                                    |                        |             |
| Guardar Alterações |                                                                                                    |                        |             |

Imagem 3.1.4.

### 1.5- Resumo CV

Na secção <u>resumo cv</u>, pode editar o resumo textual do seu CV que irá aparecer no seu perfil público. Clique em "Guardar Alterações", sempre que efetuar alterações.-Ver imagem 3.1.5.

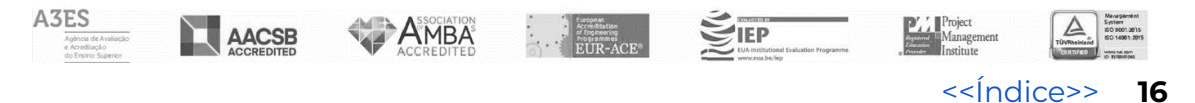

#### Resumo de CV

Aqui pode editar o resumo textual do seu CV que irá aparecer no seu perfil público.

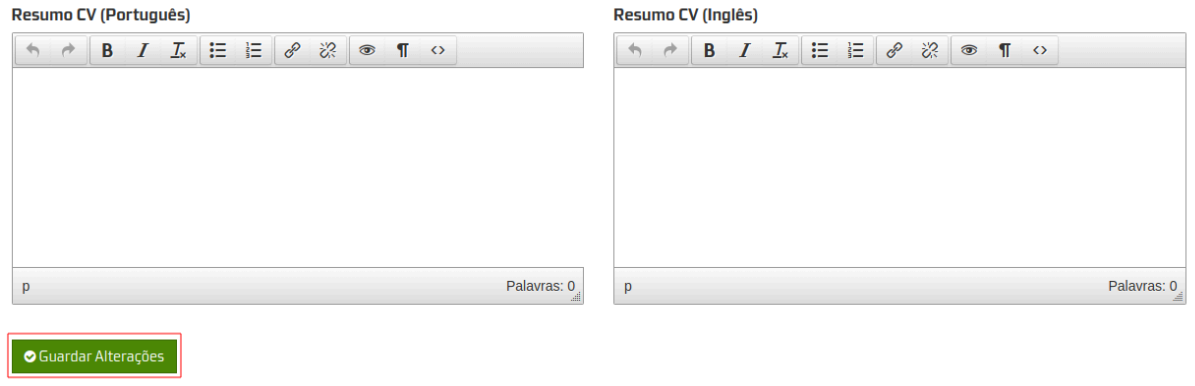

Imagem 3.1.5.

### 1.6-Qualificações

Na secção <u>qualificações</u>, pode adicionar(1) as suas qualificações académicas, editar(2) ou remover(3) nas "Opções" que se encontram no lado direito em frente ao registo que pretende efetuar alterações . Ver imagem 3.1.6.

| Qualificações Académicas                                                                                                    |                   |          |             |         |  |
|----------------------------------------------------------------------------------------------------|-------------------|----------|-------------|---------|--|
| Aqui pode adicionar, editar ou remover as suas qualificações académicas. Se as qualificações estiverem como públicas, irão<br>aparecer no seu perfil público. |                   |          |             |         |  |
| Universidade/Instituição                                                                                                    | Tipo              | Curso    | Período     | Opções  |  |
| ISCTE-Instituto Universitario de Lisboa<br>Portugal - Lisboa<br>[Não está visível ao público]                                                                 | Acção de Formação | Exemplo1 | 2023 - 2025 | 2 🛙 🕯 3 |  |
| 4                                                                                                    |                   |          |             | ) – E   |  |

Imagem 3.1.6.

Para adicionar ou editar preencha os campos obrigatórios e tenha em atenção o nível de privacidade. Se as qualificações estiverem como públicas, irão aparecer no seu perfil público. Clique em "Guardar" quando finalizar. Ver imagem 3.1.6.1.

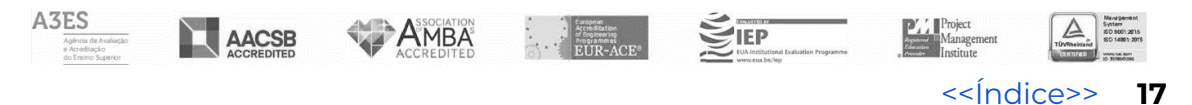

#### Adicionar Qualificação Académica

| Тіро                                          |                                  | Curso                   |                    |                |   |
|-----------------------------------------------|----------------------------------|-------------------------|--------------------|----------------|---|
| Acção de Formação                             | ~                                |                         |                    |                |   |
|                                               |                                  | Este campo é obrigató   | rio e não          | pode ser vazio | 8 |
| Universidade/Instituição                      |                                  |                         |                    | Departamento   |   |
|                                               |                                  |                         |                    |                |   |
| Este campo é obrigatório e não pode ser vazio |                                  |                         | 8                  |                |   |
| País                                          |                                  |                         |                    | Cidade         |   |
| Escolha uma opção                             |                                  |                         | ~                  |                |   |
| Data de Início                                | Data de Fim                      |                         |                    |                |   |
| Ħ                                             | Este campo é o<br>não pode ser v | obrigatório e 🗳<br>azio | <b>     finite</b> |                |   |
| Guardar Grancelar Privada                     |                                  | -                       |                    |                |   |

Imagem 3.1.6.1.

### 1.7- Interesses Investigação

Na secção <u>interesses de investigação</u> pode adicionar(1), editar(2) ou remover(3) os seus interesses de investigação. Se os interesses de investigação estiverem como públicos, irão aparecer no seu perfil público. Ver imagem 3.1.7.

#### Interesses de Investigação

|                                                                           | Aqui pode adicionar, editar ou remover os seus interesses de investi<br>públicos, irão aparecer no seu perfil público. | gação. Se os interesses de investigação estiverem como | 1                    |
|---------------------------------------------------------------------------|----------------------------------------------------------------------------------------------------|--------------------------------------------------------|----------------------|
| Área de Investigação (em Português) Área de Investigação (em Inglês) Opçã | Área de Investigação (em Português)                                                                                    | Área de Investigação (em Inglês)                       | Opções               |
| exemplo 1<br>[Não está visível ao público] Example 1                      | exemplo ]<br>[Não está visível ao público]                                                                             | Example 1                                              | <mark>2 ⊮ ⊕</mark> 3 |

Imagem 3.1.7

Neste ecrã pode definir a classificação das suas áreas de investigação segundo os Fields of Science and Technology. Clique em "Editar", escolha as classificações que se adequam ao seu caso e carregue no botão "Guardar". Ver imagem 3.1.7.1. e 3.1.7.2

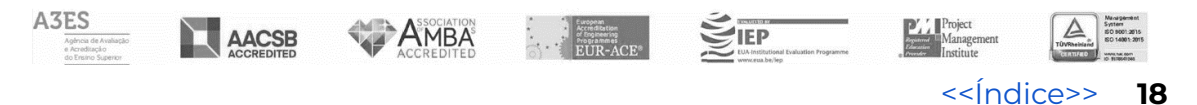

#### Classificação "Fields of Science and Technology"

Complementarmente, pode definir a classificação das suas áreas de investigação segundo os Fields of Science and Technology. Em baixo estão as classificações por si escolhidas. Caso as pretenda alterar, carregue no botão Editar.

🕼 Editar

Ainda não definiu nenhuma classificação de Fields of Science of Technology. Clique aqui para o fazer.

#### Imagem 3.1.7.1

#### Ciências Médicas

- Medicina Básica
- Medicina Clínica
- 🗆 Ciências da Saúde
- Biotecnologia Médica
- Outras Ciências Médicas

#### Ciências Agrárias

- Agricultura, Silvicultura e Pescas
- 🗆 Ciência Animal e dos Lacticínios
- 🗆 Ciências Veterinárias
- 🗆 Biotecnologia Agrária e Alimentar
- 🗆 Outras Ciências Agrárias

#### Ciências Sociais

- Psicologia
- 🗆 Economia e Gestão
- 🗆 Ciências da Educação
- Sociologia
- Direito
- Ciências Políticas
- 🗆 Geografia Económica e Social
- 🗆 Ciências da Comunicação
- 🗆 Outras Ciências Sociais
- 🗆 Antropologia

#### Humanidades

- 🗆 História e Arqueologia
- □ Línguas e Literaturas
- 🗆 Filosofia, Ética e Religião
- □ Artes
- Outras Humanidades

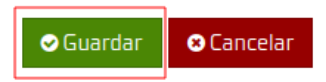

Imagem 3.1.7.2

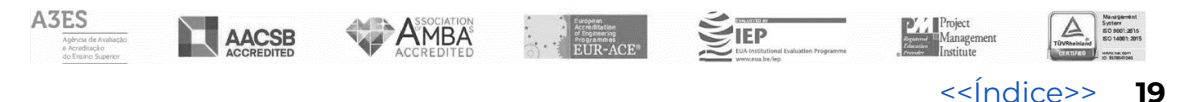

# 2 - Publicações e Comunicações

Ver imagem 3.2

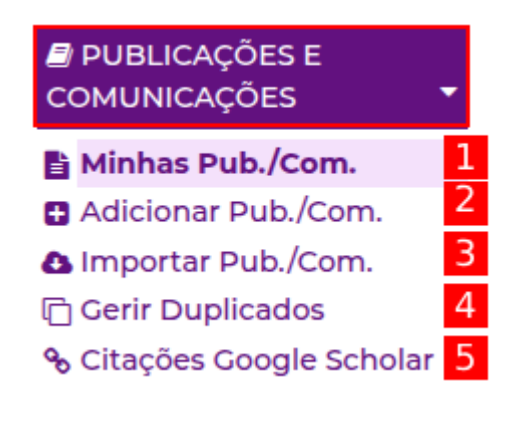

Imagem 3.2

### 2.1- Minhas Pub./Com.

Na secção Minhas Pub./Com. poderá consultar as suas listagens de publicações, Inserir novos artigos em "adicionar publicação/Comunicação"(1), exportar a listagem de artigos em vários formatos escolhendo a opção"Exportar"(2) e escolher entre uma visão agrupada das publicações(3) ou visão clássica(4).Ver Imagem 3.2.1

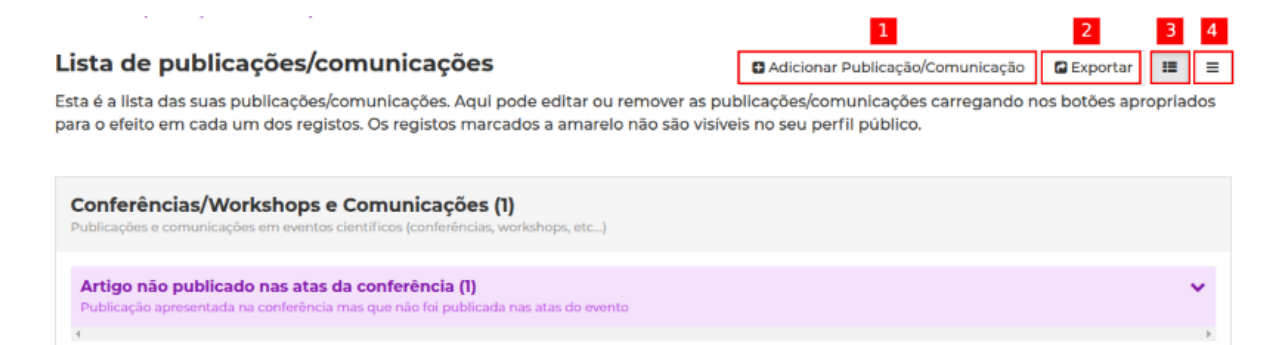

Imagem 3.2.1

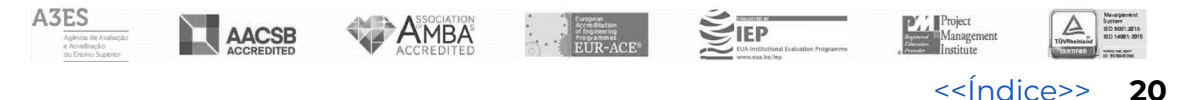

### 2.2- Adicionar Pub./Com.

Na secção Adicionar Pub./Com. poderá adicionar novas publicações de duas formas, através do DOI ou em alternativa caso não tenha o DOI ou este seja desconhecido poderá inserir a sua publicação utilizando a segunda opção e inseri-la manualmente. Ver Imagem 3.2.2

#### Adicionar Publicação/Comunicação

| Se a sua publicação/comunicação tiver um DOI, comece por especificar o DOI em baixo e carregue no botão <b>Continuar</b> . Caso a<br>publicação/comunicação não tenha um (ou não conheça o) DOI especifique a informação pedida em baixo para começar a adicionar a sua<br>publicação/comunicação e depois carregue no botão <b>Continuar</b> . |                                                                                                    |                     |  |  |  |  |  |  |
|----------------------------------------------------------------------------------------------------|----------------------------------------------------------------------------------------------------|---------------------|--|--|--|--|--|--|
| A publicação/comunicação tem DOI                                                                                                    |                                                                                                    |                     |  |  |  |  |  |  |
| Especifique o DOI                                                                                                    | Continuar                                                                                                    | 1                   |  |  |  |  |  |  |
| Nota sobre a utilização do DOI para inserir<br>correcta e, como tal, é necessário que valide<br>pesquisa genérica pelo nome e é, portanto,<br>alguma informação esteja incorrecta, pode                                                                                                    | Nota sobre a utilização do DOI para inserir publicações: a informação obtida através do DOI é fornecida pelo serviço CrossRef DOI. Não é garantido que a informação obtida esteja correcta e, como tal, é necessário que valide a informação da publicação após a inserção. Os autores que são adicionados juntamente com a publicação são obtidos através de uma pesquisa genérica pelo nome e é, portanto, provável que aconteçam erros de atribuição. Deverá validar os autores (assim como a sua ordem) no registo da publicação inserida. <i>Caso alguma informação esteja incorrecta, pode sempre proceder à sua correção editando a publicação.</i> |                     |  |  |  |  |  |  |
| A publicação/comunicação não t                                                                                                    | em DOI ou o DOI é desconhecido                                                                                                    |                     |  |  |  |  |  |  |
| Ano (publicação definitiva)                                                                                                    | Ano (publicação online)                                                                                                    | Tipo de publicação  |  |  |  |  |  |  |
| 2025 🗸                                                                                                    | 2025 🗸                                                                                                    | Artigo de revisão 🗸 |  |  |  |  |  |  |
|                                                                                                    |                                                                                                    | 2                   |  |  |  |  |  |  |
| • Continuar                                                                                                    |                                                                                                    | —                   |  |  |  |  |  |  |

#### Imagem 3.2.2

Caso opte pela segunda opção, deverá escolher o tipo, título, autores, detalhes da publicação e adicionar os ficheiros associados à publicação.

| Editar Publicação                 |         |            |           |
|-----------------------------------|---------|------------|-----------|
| Tipo de publicação                |         |            |           |
| Artigo de revisão 🗸 🗸             | Privada | Cancelar 🔇 | ✓ Guardar |
| Título do Artigo                  |         |            |           |
|                                   |         |            |           |
|                                   |         |            |           |
| Autores                           |         |            | ~         |
|                                   |         |            |           |
| Detaines da publicação            |         |            | ~         |
| Ficheiros associados à publicação |         |            | ~         |
|                                   |         |            |           |

#### Imagem 3.2.2.1

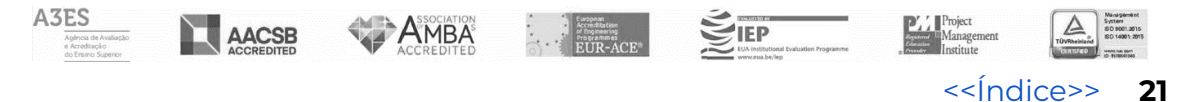

Para adicionar um autor à publicação deverá primeiro efetuar a pesquisa necessária para obter a informação de autores já existentes no sistema(1). Se a pesquisa não permitir encontrar o autor que deseja, pode adicionar um autor externo (só para autores que não tenham afiliação ao ISCTE-IUL ou a um dos seus departamentos ou centros de investigação) carregando no botão "Novo Autor Externo"(2).

Ao inserir um colega como co-autor de uma publicação tenha em atenção, que se este for um utilizador interno do sistema Ciência\_Iscte, deve usar a opção pesquisar autores (1) e não inseri-lo como autor externo. Caso contrário o artigo inserido não irá constar no perfil pessoal do co-autor.

| Autore                                                                                                    | 25            |                   |       |                          |                            | ^       |  |
|----------------------------------------------------------------------------------------------------|---------------|-------------------|-------|--------------------------|----------------------------|---------|--|
| Ordem                                                                                                    | Nome Completo | Nome (referência) | ORCID | Instituição              | País                       | Remover |  |
|                                                                                                    |               |                   |       | Iscte – Instituto Uni    |                            |         |  |
| 1                                                                                                    | ****          | *****             |       | Afiliação ISCTE-<br>IUL? | Portugal v                 | Ø       |  |
| Adicionar Autor         Para adicionar um autor à publicação deverá primeiro efetuar a pesquisa necessária para obter a informação de autores já existentes no sistema. Se a pesquisa não permitir encontrar o autor que deseja, pode adicionar um autor externo (só para autores que não tenham afiliação ao ISCTE-IUL ou a um dos seus departamentos ou centros de investigação) carregando no botão "Novo Autor Externo".         1       2 |               |                   |       |                          |                            |         |  |
| Pesquis                                                                                                    | sar Autores   |                   |       | <b>Q</b> Pesq            | uisar 🖪 Novo Autor Externo |         |  |
| * Este autor é um utilizador interno do sistema Ciência_Iscte. Deve usar este registo para adicionar na autoria de artigos para referir o colega como co-autor de uma publicação e<br>não inseri-lo como autor externo.                                                                                                    |               |                   |       |                          |                            |         |  |

Imagem 3.2.2.2

Preencha os detalhes da publicação de caráter obrigatório e aqueles que considerar necessários.

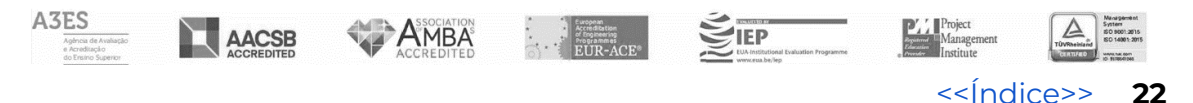

| Detalhes da publicação                                                          |                                                   |                             |                          | ^                    |
|---------------------------------------------------------------------------------|---------------------------------------------------|-----------------------------|--------------------------|----------------------|
| Título da Revista                                                               |                                                   | Ano (publicação defir       | nitiva)                  |                      |
|                                                                                 |                                                   | 2025                        |                          | ~                    |
| Este campo é obrigatório e não pode ser vazio                                   | 0                                                 | Língua                      |                          |                      |
|                                                                                 |                                                   | Escolha uma opção -         | -                        | ~                    |
| País                                                                            |                                                   |                             |                          |                      |
| Escolha uma opção                                                               | *                                                 |                             |                          |                      |
| Website                                                                         |                                                   |                             |                          |                      |
| http://www.example.com                                                          |                                                   |                             |                          |                      |
| Abstract/Resumo                                                                 |                                                   |                             |                          |                      |
|                                                                                 |                                                   |                             | Ano Publicação<br>Online | 2025 🗸               |
|                                                                                 |                                                   |                             | Editora                  |                      |
|                                                                                 |                                                   |                             | DOI 🖲                    |                      |
|                                                                                 |                                                   |                             | Factor de Impacto        |                      |
|                                                                                 |                                                   | ĥ                           | Volume da Revista        |                      |
| Agradecimentos/Acknowledgements                                                 |                                                   |                             | Número da Revista        |                      |
|                                                                                 |                                                   | h                           | Série                    |                      |
| Número Artigo: Página Inicial:                                                  | Página Final:                                     | Total Páginas:              | Meio de<br>Divulgação    | Escolha uma opçã 🗸 💙 |
|                                                                                 |                                                   |                             | 4                        | Þ                    |
| ISSN () (print):                                                                | ISSN () (online):                                 |                             |                          |                      |
| XXXX-XXXX                                                                       | XXXX-XXXX                                         |                             |                          |                      |
| ISBN 0 (print):                                                                 | ISBN <b>()</b> (online):                          |                             |                          |                      |
| xxx-xxx-xxx-x-x                                                                 | XXX-XXX-XXXX-XXXX-X                               |                             |                          |                      |
|                                                                                 |                                                   |                             |                          |                      |
| Indexação                                                                       | Outras                                            |                             |                          |                      |
| ERIH IBSS Scielo                                                                | indexações                                        |                             |                          |                      |
| Palavras-chave                                                                  |                                                   |                             |                          |                      |
|                                                                                 |                                                   |                             |                          |                      |
| Prémios (em Português)<br>Indique os prémios que foram atribuídos à publicação. | Prémios (em Inglês)<br>Indique os prémios que for | am atribuídos à publicação. |                          |                      |
|                                                                                 |                                                   | 1                           |                          |                      |
| Custos de publicação 🖲                                                          |                                                   |                             |                          |                      |
| Teve custos de publicação                                                       | Valor em Euros                                    |                             |                          |                      |
| Registos de financiamentos 0                                                    |                                                   | • Adicionar                 |                          |                      |
| Referência de financiamento                                                     | Entidade Financiadora                             | Remover                     |                          |                      |
| 4                                                                               |                                                   | Þ                           |                          |                      |
|                                                                                 |                                                   |                             |                          |                      |

Imagem 3.2.2.3

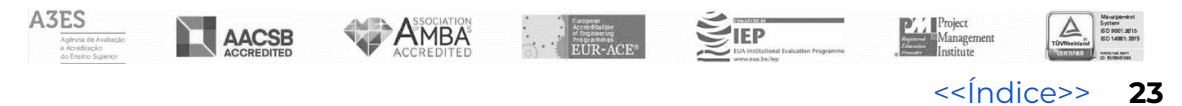

Para adicionar o ficheiro referente à publicação deverá clicar na opção adicionar ficheiro.

| Ficheiros associados à publicação                                                                                                    |  |                                                                                                    |  |                                                                                                    |  |  |  |
|----------------------------------------------------------------------------------------------------|--|----------------------------------------------------------------------------------------------------|--|----------------------------------------------------------------------------------------------------|--|--|--|
| O diagrama seguinte informa-o sobre quais as versões do seu artigo que deve adicionar.                                                                                                    |  |                                                                                                    |  |                                                                                                    |  |  |  |
| Versão Submetida         Opcional           Original Manuscript         A versão original do seu artigo antes de ser submetido ao processo de revisão                                                                                                    |  | Versão Aceite         Obrigatório           Accepted Manuscript         O seu artigo depois da revisão por pares, depois de revisto e aceite para publicação |  | Versão Editora Obrigatório<br>Version of Record (VOR)<br>Versão final, definitiva e publicada do seu artigo<br>após formatação da editora |  |  |  |
| ▲ Falta Ficheiro                                                                                                    |  | A Falta Ficheiro                                                                                                    |  | A Falta Ficheiro                                                                                                    |  |  |  |
| Solicita-se ao autor que efetue o envio dos ficheiros associados a esta publicação. O registo da publicação (e os respetivos ficheiros) serão posteriormente<br>validados pelos Serviços de Informação e Documentação para envio automático para o Repositório ISCTE-IUL. Este processo de validação respeitará as regras<br>genéricas de copyright enunciadas pela editora correspondente no SHERPA/ROMEO.<br>Se tiver algum problema no envio dos ficheiros, contacte o suporte através deste formulário ou envie os ficheiros em questão para o endereço ciencia@iscte-<br>iul.pt informando qual a publicação a que pertencem. |  |                                                                                                    |  |                                                                                                    |  |  |  |
| Os ficheiros das publicações apenas estarão acessíveis aos próprios autores e aos back-offices dos Serviços de Informação e Documentação e Prémios<br>Científicos do ISCTE-IUL, pelo que não estará a infringir qualquer regra de copyright ao colocar os ficheiros no Ciência_Iscte.                                                                                                    |  |                                                                                                    |  |                                                                                                    |  |  |  |
| A publicação não tem ficheiros associados.                                                                                                    |  |                                                                                                    |  |                                                                                                    |  |  |  |
|                                                                                                    |  |                                                                                                    |  | C Adicionar Ficheiro                                                                                                    |  |  |  |

Imagem 3.2.2.3

Escolha a versão do ficheiro que está a submeter, adicione o ficheiro e finalmente clique em "upload" para carregar o ficheiro adicionado.

Nota: O ficheiro não poderá ser superior a 25MB.

#### Adicionar Ficheiro de Publicação

| Está a adicionar um ficheiro para a seguinte publicação:                                                                      |                                                                                           |                                                   |                                              |                                                  |                             |
|----------------------------------------------------------------------------------------------------|-------------------------------------------------------------------------------------------|---------------------------------------------------|----------------------------------------------|--------------------------------------------------|-----------------------------|
| Artigo sem avaliação científica: Teste                                                                                        |                                                                                           |                                                   |                                              |                                                  |                             |
|                                                                                                    |                                                                                           |                                                   |                                              |                                                  |                             |
| Versão Submetida Opcional                                                                                                    | Versão Aceite                                                                             | Obrigatório                                       | Versão Edito                                 | ora                                              | Obrigatório                 |
| A Falta Ficheiro                                                                                                    | 🛦 Falta Ficheiro                                                                          | Versão Submetio<br>acei                           | da (versão antes de<br>tação)                |                                                  |                             |
|                                                                                                    |                                                                                           | Versão Aceite (ve                                 | rsão com alteraçõe                           | s                                                |                             |
| Nome do Ficheiro                                                                                                    | Tamanho Ficheiro                                                                          | Versão Editora (ve                                | elos revisores)<br>rsão final publicada      | a) Progresso                                     | Remover                     |
| . xxxxxxx.pdf                                                                                                    | 646 kb                                                                                    | Escolha uma op                                    | ção                                          | <b>v</b>                                         | 0                           |
| 4                                                                                                    |                                                                                           | Escolha uma op                                    | ção                                          |                                                  | Þ                           |
| O Voltar                                                                                                    |                                                                                           | Versão Submetida                                  |                                              | tionar Eicheiro(s)                               |                             |
| Voltar                                                                                                    |                                                                                           | Versão Aceite                                     |                                              | lional Picheno(s)                                |                             |
|                                                                                                    |                                                                                           | Versão Editora                                    |                                              |                                                  |                             |
| O limite de upload para cada ficheiro é de 25MB.                                                                              |                                                                                           | Outro                                             |                                              |                                                  |                             |
| Solicita-se ao autor que efetue o envio dos ficheiros associados<br>Informação e Documentação para envio automático para o Re | a esta publicação. O registo da publicação<br>positório ISCTE-IUL. Este processo de valid | o (e os respetivos rich<br>ação respeitará as reg | eiros) serao posteri<br>iras genéricas de ci | ormente validados pelo<br>opyright enunciadas pe | s Serviços de<br>la editora |

Informação e Documentação para envio automático para o Repositório ISCTE-IUL. Este processo de validação respeitará as regras genéricas de copyright enunciadas pela editora correspondente no SHERPA/ROMEO.

Se tiver algum problema no envio dos ficheiros, contacte o suporte através deste formulário ou envie os ficheiros em questão para o endereço ciencia@iscte-iul.pt informando qual a publicação a que pertencem.

Os ficheiros das publicações apenas estarão acessíveis aos próprios autores e aos back-offices dos Serviços de Informação e Documentação e Prémios Científicos do ISCTE-IUL, pelo que não estará a infringir qualquer regra de copyright ao colocar os ficheiros no Ciência\_Iscte.

#### Imagem 3.2.2.3.1

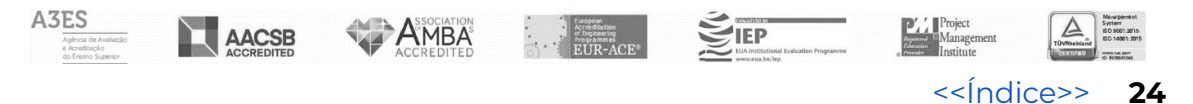

Finalmente clique em guardar para guardar a publicação.

Caso pretenda alterar a publicação adicionada proceda da seguinte forma:

Na listagem das publicações poderá visualizar, editar, carregar ficheiro ou remover a publicação, clicando na opção pretendida que se encontra no lado direito em frente à publicação que deseja alterar. Ver Imagem Imagem 3.2.2.4

| sta de publi                                                                                                    | cações/c                                                       | omunicações                                                          |                 |         | Adicionar Publica           | ção/Comunicaç      | ão 🕻 Exportar              |      |  |
|----------------------------------------------------------------------------------------------------|----------------------------------------------------------------|----------------------------------------------------------------------|-----------------|---------|-----------------------------|--------------------|----------------------------|------|--|
| sta é a lista das suas publicações/comunicações. Aqui pode editar ou remover as publicações/comunicações carregando nos botões apropriado<br>Para o efeito em cada um dos registos. Os registos marcados a amarelo não são visíveis no seu perfil público. |                                                                |                                                                      |                 |         |                             |                    |                            |      |  |
| Dutras Publica<br>ublicações de outros t<br>Artigo sem avalia                                                                                                    | ç <b>ões (1)</b><br>ipos não coberto<br>i <b>ção científic</b> | is pelas outras categorias<br>a (1)                                  |                 |         |                             |                    |                            |      |  |
| Artigos sem avaliação<br>Ano (publicação<br>definitiva)                                                                                                    | científica<br>Autores                                          | Titulo                                                               | Publicada<br>em | Quartil | Citações Web of<br>Science® | Citações<br>Scopus | Citações Google<br>Scholar | Opçõ |  |
| 2025                                                                                                    | xxxxxxxx<br>xx.;                                               | Teste <b>[Não está visível ao</b><br><b>público.</b> Tornar pública] | teste           |         |                             |                    |                            | Q 🗹  |  |
|                                                                                                    |                                                                |                                                                      |                 |         |                             |                    |                            |      |  |

Imagem 3.2.2.4

### 2.3- Importar Publicações/Comunicações

Na secção importar pub./com. pode importar publicações/comunicações a partir de um ficheiro BibTex, para utilizar este método, necessita de um ficheiro BibTeX válido. Em alternativa, poderá importar dados a partir do CiênciaVitae, no separador CiênciaVitae verá como efetuar a sua sincronização com o Ciência\_iscte. Ver Imagem 3.2.3

#### Importar Publicações/Comunicações

| Importar a partir de um ficheiro BibTeX                                                                                                    |  |  |  |  |  |  |
|----------------------------------------------------------------------------------------------------|--|--|--|--|--|--|
| Para importar publicações/comunicações usando este método, necessita de um ficheiro BibTeX válido. Saiba mais sobre este formato de<br>bibliografia aqui. |  |  |  |  |  |  |
| Escolha o ficheiro BibTeX Choose File No file chosen O Continuar                                                                                          |  |  |  |  |  |  |
|                                                                                                    |  |  |  |  |  |  |
| Importar a partir do sistema CIÊNCIAVITAE                                                                                                    |  |  |  |  |  |  |
| Para importar dados a partir do CIÊNCIAVITAE deverá aceder à seção específica de sincronização com o CIÊNCIAVITAE.                                        |  |  |  |  |  |  |

Imagem 3.2.3

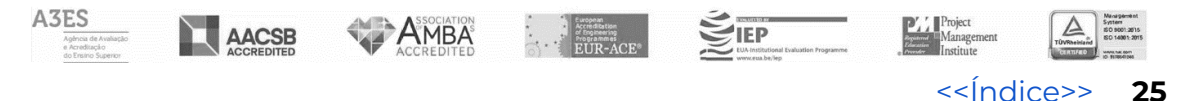

### 2.4- Gerir Publicações Duplicadas

Na secção gerir duplicados\_pode gerir as suas publicações duplicadas escolhendo que publicações devem ser unidas, defina o grau mínimo de semelhança e consulte a listagem das publicações com a semelhança definida. Quando une duas (ou mais) publicações, clicando em "Unir", cria um novo registo de publicação que combina a informação de todas as publicações duplicadas (que são posteriormente descartadas).Ver Imagem 3.2.4

#### Gerir Publicações Duplicadas

Aqui pode gerir as suas publicações duplicadas escolhendo que publicações devem ser unidas. Quando une duas (ou mais) publicações, cria um novo registo de publicação que combina a informação de todas as publicações duplicadas (que são posteriormente descartadas).

| Semelhança Mín. 95% 🗸                                                                                                    |                        |
|----------------------------------------------------------------------------------------------------|------------------------|
|                                                                                                    | C Unir                 |
| Artigo sem avaliação científica<br>Teste [Não está visível ao público]<br>teste, 2025<br>xxxxxxxxx ;<br>ID Ciência_Iscte: ci-pub-108858 | Registo Preferencial 🤀 |
| Artigo sem avaliação clentífica<br>Teste [Não está visível ao público]<br>teste, 2025<br>xxxxxxxxx ;<br>ID Ciência_Iscte: cl-pub-108857 |                        |

#### Imagem 3.2.4

Resultado da união das publicações da imagem 3.2.4.

#### Gerir Publicações Duplicadas

Aqui pode gerir as suas publicações duplicadas escolhendo que publicações devem ser unidas. Quando une duas (ou mais) publicações, cria um novo registo de publicação que combina a informação de todas as publicações duplicadas (que são posteriormente descartadas).

Semelhança Mín. 95% 🗸

| Artigo sem avaliação científica |                   |
|---------------------------------|-------------------|
| Teste                           | $\mathbf{\nabla}$ |
| teste, 2025                     |                   |
| XXXXXXXXX 4                     |                   |
| ID Ciência_Iscte: ci-pub-108870 |                   |

Imagem 3.2.4.1

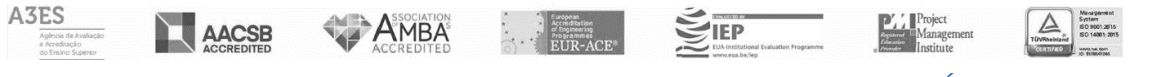

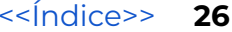

### 2.5- Atualizar Citações Google Scholar

Na secção citações google scholar poderá consultar as suas publicações e as respetivas citações Google Scholar. Para atualizar o número de citações das suas publicações, clique no botão "Atualizar Citações". Ver Imagem 3.2.5

#### Atualizar Citações Google Scholar

| Estas são as suas publicaçõe<br>publicações, clique no botão<br>Última Actualização: 2025-01-19 17:4 | C Atualizar Citações |                                         |                            |
|----------------------------------------------------------------------------------------------------|----------------------|-----------------------------------------|----------------------------|
| Tipo de publicação                                                                                   | Ano                  | Título da publicação                    | Citações Google<br>Scholar |
| Artigo em revista científica                                                                         | 2008                 | ****                                    | 28                         |
| Publicação em atas de evento<br>científico                                                           | 2005                 | XXXXXXXXXXXXXXXXXXXXXXXXXXXXXXXXXXXXXX  | 19                         |
| Publicação em atas de evento<br>científico                                                           | 2003                 | 20000000000000000000000000000000000000  | 19                         |
| Capitulo de livro                                                                                    | 2007                 | ******                                  | 14                         |
| Publicação em atas de evento<br>científico                                                           | 2005                 | 200200222222222222222222222222222222222 | 13                         |
| Publicação em atas de evento<br>científico                                                           | 2007                 | ******                                  | 12                         |

Imagem 3.2.5

Caso ainda não tenha adicionado o ID externo do google scholar, por favor clique em "aqui" e siga os passos indicados em ID/Links Externos . Ver Imagem 3.2.5

#### Atualizar Citações Google Scholar

Para obter as citações Google Scholar das suas publicações, tem primeiro de fornecer o seu Google Scholar ID. Pode fazê-lo aqui.

Imagem 3.2.5.1

# 3 - CienciaVitae

Este separador destina-se à configuração da integração do Ciência\_iscte com o CiênciaVitae para que estas possam trocar informação entre si.

Ver imagem 3.3

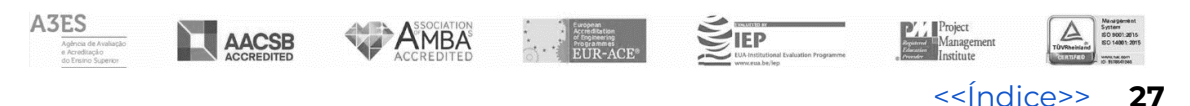

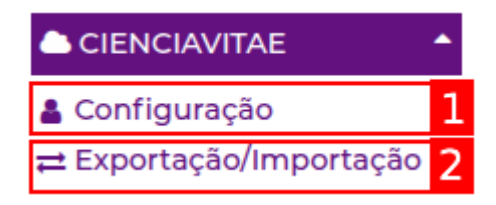

Imagem 3.3

### 3.1- Configuração

Para dar início à configuração da integração com o sistema CiênciaVitae, deverá clicar em "Configuração" e associar a sua conta Ciência-ID ao perfil Ciência\_iscte, clicando no botão "Associar Conta CIÊNCIA-ID".

Poderá consultar todos os passos no manual de utilizador de sincronização entre o Ciência\_iscte e o CiênciaVitae que se encontra no canto superior direito.

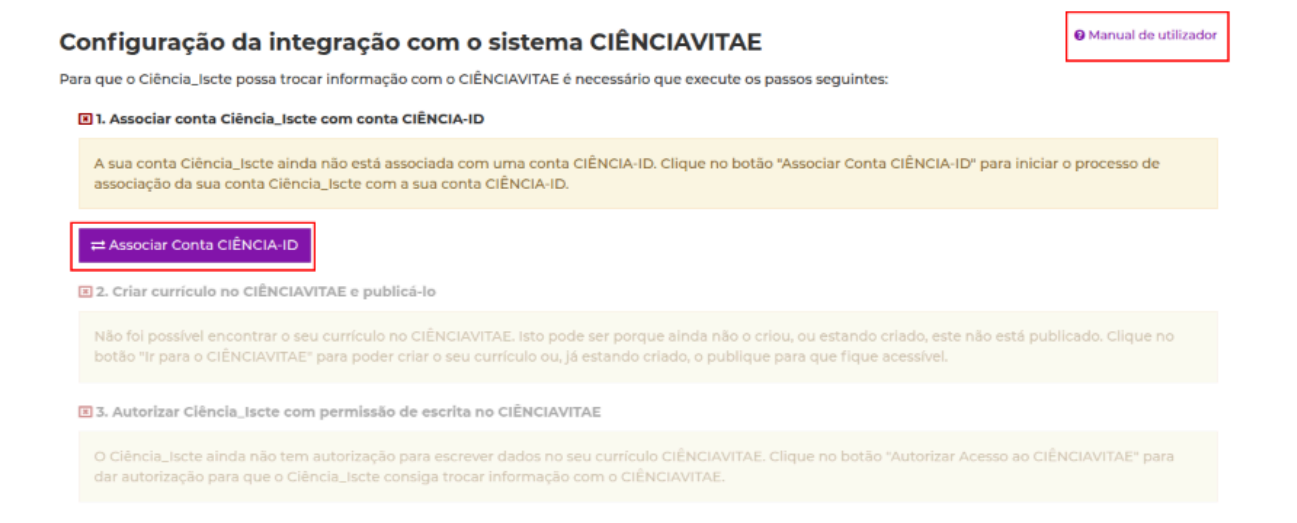

Imagem 3.3.1

Para que a configuração fique completa deverá configurar e aceitar os

3 pontos:

- Associar conta Ciência\_Iscte com conta Ciência-ID
- Criar currículo no CiênciaVitae publicá-lo
- Autorizar Ciência\_Iscte com permissão de escrita no CiênciaVitae.

Conforme imagem 3.3.2.

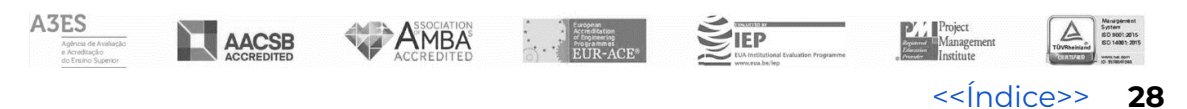

Após a conclusão da configuração, poderá exportar a informação para o CiênciaVitae ou importar informação para o Ciência-iscte.

Clicando no botão "Exportação/importação" que se encontra na imagem 3.3.2 ou clicar diretamente em "<u>Exportação/importação</u>" que se encontra no separador CiênciaVitae. Ver imagem 3.3.

| Configuração da integração com o sistema ClÊNCIAVITAE                                                                                                    | <b>Q</b> Manual de utilizador |
|----------------------------------------------------------------------------------------------------|-------------------------------|
| Para que o Ciência_Iscte possa trocar informação com o CIÊNCIAVITAE é necessário que execute os passos seguinte                                                           | es:                           |
| 🛛 1. Associar conta Ciência_Iscte com conta CIÊNCIA-ID                                                                                                    | Remover Associação de Conta   |
| A sua conta Ciência_Iscte encontra-se associada à conta CIÊNCIA-ID ( xxxx-xxxx-xxxx).                                                                                     |                               |
| 2 2. Criar currículo no CIÊNCIAVITAE e publicá-lo                                                                                                    |                               |
| O seu currículo CIÊNCIAVITAE já existe e já se encontra publicado.                                                                                                    |                               |
| 🛛 3. Autorizar Ciência_Iscte com permissão de escrita no CIÊNCIAVITAE                                                                                                    |                               |
| A sua conta Ciência_Iscte tem permissão de leitura e escrita no seu currículo CIÊNCIAVITAE.                                                                               |                               |
| Já completou todos os passos necessários à configuração da ligação entre o seu perfil Ciência_Iscte e o seu currí<br>exportar/importar informação entre os dois sistemas. | culo CIÊNCIAVITAE. Pode agora |
| ≓ Exportação/Importação                                                                                                    |                               |

Imagem 3.3.2

### 3.2- Exportação/Importação

O ecrã no Ciência\_iscte apresenta as mesmas secções que também podem ser vistas no próprio currículo do CiênciaVitae: Identificação; Formação; Projetos; Produções; Atividades; e Distinções.

A única secção que não está presente no ecrã do Ciência-iscte é a do Percurso Profissional porque esta ainda não foi incluída na integração com o CiênciaVitae. Portanto, qualquer informação respeitante a esta secção deverá ser preenchida manualmente no CiênciaVitae.

Ao realizar a operação de <u>exportação/importação</u>, poderá atualizar as secções do seu perfil. Clique sobre cada secção, para verificar se há informações a serem atualizadas.

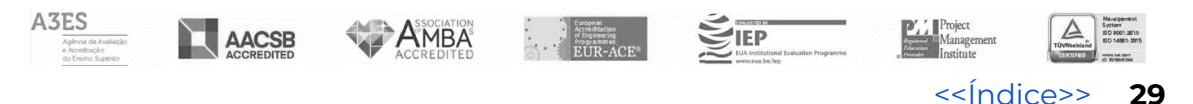

Exemplo: Na Imagem 3.3.3, é possível observar que no campo de Identificação, os Identificadores de Autor estão marcados com um visto, o que indica que estão atualizados.

No caso dos Websites, notará que existem 3 diferenças entre os dois sistemas. Clique na seta ao lado do direito para visualizar essas diferenças.

| Integração entre o Ciência_Iscte e o CIÊNCIAVITAE |          |          |           |            |            |
|---------------------------------------------------|----------|----------|-----------|------------|------------|
| Identificação                                     | Formação | Projetos | Produções | Atividades | Distinções |
| Identificadores de Auto                           | r        |          |           |            | · ·        |
| Websites                                          |          |          |           |            | <b>S</b> • |
| Domínios de Atuação                               |          |          |           |            | o -        |
| Resumo de CV                                      |          |          |           |            | 0 -        |

Imagem 3.3.3

No ecrã de Websites, será possível verificar as alterações que precisam ser realizadas. Ao colocar o cursor do rato sobre a seta(1), aparecerá uma mensagem informando sobre a alteração que será sincronizada entre os dois sistemas. Finalmente clique em "sincronizar websites" para sincronizar os websites. Ver imagem 3.3.3.1.

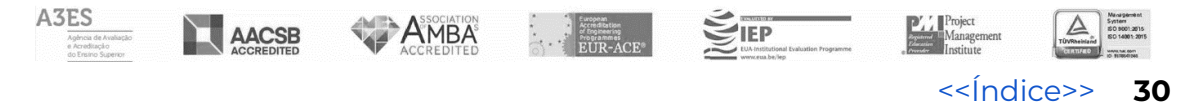

| Websites                                                                  |       |             | <b>0</b> ·                                                                                                    |
|---------------------------------------------------------------------------|-------|-------------|----------------------------------------------------------------------------------------------------|
| Ciência-IUL                                                               |       | Ação 🚯      | CIÊNCIAVITAE                                                                                                    |
| Página Pessoal: https:// xxxxxxxxx .info @ 🕝                              |       | 0<br>2      |                                                                                                    |
| Google Scholar: http://scholar.google.com/citations?user= XXXXXXXXXX<br>© | ଷ୍    | 0<br>2<br>3 | Académico: https://scholar.google.com/citations?user=xxxxxxxxx                                                                        |
| Scopus: http://www.scopus.com/authid/detail.url?authorId= xxxxxxxx<br>©   | Q 🖉 📘 |             | O registo no CIÊNCIAVITAE será substituído<br>pelo registo correspondente do com/suthid/detail.url?authorId=.xxxxxx<br>Ciência_Iscte. |
| ResearcherID: http://www.researcherid.com/rid/ xxxxxxxx @ 🛙               |       | 2 ②         | Académico: http://www.researcherid.com/rid/ xxxxxx                                                                                    |
| 4                                                                         |       |             | >                                                                                                    |
|                                                                           |       |             | Sincronizar Websites                                                                                                    |

Imagem 3.3.3.1

# 4 - Atividades

Ver imagem 3.4

| ATIVIDADES T                    |    |
|---------------------------------|----|
| Projetos Investigação           | 1  |
| 🞓 Orientações                   | 2  |
| 🖈 Atividades Editoriais         | 3  |
| 🏦 Atividades Letivas            | 4  |
| 🛷 Eventos                       | 5  |
| 📽 Atividades Difusão            | 6  |
| 🖋 Produtos                      | 7  |
| 🝷 Prémios                       | 8  |
| Associações Profissionais       | 9  |
| Ativ. Profissionais<br>Externas | 10 |
| < Redes Investigação            | 11 |
| 🖹 Dados de Investigação         | 12 |
| ा Referências nos Media         | 13 |

Imagem 3.4

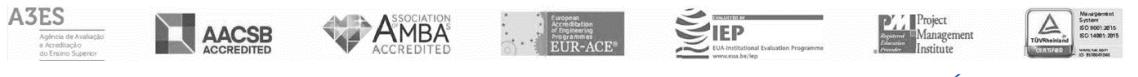

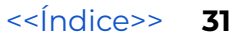

### 4.1- Projetos Investigação

Na secção projetos investigação poderá consultar a lista de projetos de investigação dos quais faz parte da equipa. A informação sobre projetos de investigação no Ciência\_Iscte é preenchida pelos secretariados dos centros de investigação.

#### Lista de Projetos de Investigação

Esta é a lista de projetos de investigação dos quais faz parte da equipa. A informação sobre projetos de investigação no Ciência\_Iscte é preenchida pelos secretariados dos centros de Investigação. Se necessitar de esclarecimentos relativamente a um projeto em particular, deverá entrar em contacto com o secretariado do respetivo centro de investigação.

|          |                                 | Pesquisar                 |                             | ٩       |
|----------|---------------------------------|---------------------------|-----------------------------|---------|
|          | Página 1 [5 registos - 7 total] |                           | Segu                        | iinte 🕽 |
| Acrónimo | Título                          | Centro de<br>Investigação | Período                     | Opções  |
| хжжжж    |                                 | CIS-Iscte                 | 2024-05-02 -<br>2026-09-30  | Q       |
| жкижки   |                                 | CIES-Iscte                | 2024-04-02 -<br>2026-06-30  | Q       |
| жжижия   |                                 | CIES-Iscte                | 2023-08-01 - 2024-<br>11-30 | Q       |
| хжжжжж   |                                 | ADETTI-IUL                | 2007-09-01 - 2010-<br>09-30 | Q       |
|          |                                 | ADETTI-IUL                | 2001-07-01 - 2003-<br>06-30 | Q       |
| <        |                                 |                           |                             | ÷       |
|          | Página 1 [S registos - 7 total] |                           | Segu                        | iinte 🕽 |

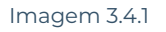

### 4.2- Orientações

Na secção orientações, poderá gerir todas as suas orientações. As orientações que foram importadas a partir do Fénix não podem ser editadas neste sistema, sendo o nível de privacidade a única alteração permitida.

O utilizador pode visualizar/adicionar/editar/remover as suas orientações, incluindo as externas ao ISCTE-IUL (os registos marcados a amarelo não estão visíveis no seu perfil público).

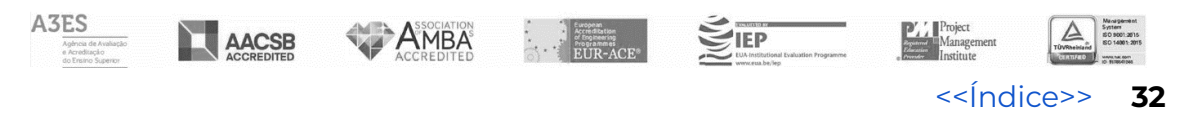

Para visualizar, editar ou remover deverá clicar nas opções que se encontram em frente ao registo pretendido. Caso pretenda adicionar um registo deverá clicar em "Adicionar Registo". Ver imagem 3.4.2.

#### Orientações

Aqui pode adicionar/editar/remover as suas orientações, incluindo as externas ao ISCTE-IUL (os registos marcados a amarelo não estão visíveis no seu perfil público). As orientações que foram importadas a partir do Fénix não podem ser editadas neste sistema e qualsquer incorreções nos dados deverão ser comunicadas aos secretariados das respectivas escolas (no caso em que as orientações ainda estão em curso) ou aos serviços acadêmicos (no caso em que as orientações já terminaram) para que estes procedam às devidas correções. Uma vez corrigidos os registos no Fénix, a importação dos dados corrigidos é automática e periódica e não requer intervenção por parte do utilizador.

| Orientações          | importadas a partir do Fénix                      | r.               |                                |           |                  |                     | ~                |
|----------------------|---------------------------------------------------|------------------|--------------------------------|-----------|------------------|---------------------|------------------|
| Orientações          | fornecidas pelo utilizador                        |                  |                                |           |                  |                     | ^                |
| Nome do<br>Estudante | Título/Tópico                                     | Estado<br>Actual | Tipo de Orientação             | Lingua    | Ano de<br>Início | Ano de<br>Conclusão | Opções           |
| Teste                | Exemplo 1 <b>[Não está visível ao</b><br>público] | Entregue         | Projetos Finais de<br>Mestrado | Português |                  |                     | 0. 7 ±           |
| 4                    |                                                   |                  |                                |           |                  | Adicion             | ⊧<br>nar Registo |

Imagem 3.4.2

Preencha todos os campos que considerar necessários, tendo em consideração os de carácter obrigatório, como o nome do estudante e o título (em Português e Inglês). Finalmente, defina o nível de privacidade e clique no botão "Adicionar". Ver imagem 3.4.2.1

**Nota:** Tenha em atenção que quando as orientações internas forem importadas pelo Ciência-iscte do Fénix +, estas vão ficar duplicadas, e nesse caso terá de eliminar o registo inserido manualmente.

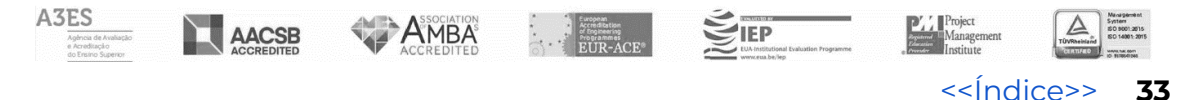

| Adicionar Orientação             | )                            |                           |                              |
|----------------------------------|------------------------------|---------------------------|------------------------------|
| Tipo de Orientação               | Orientador/Coorientador      | Estado Actual             | Língua                       |
| Projetos Finais de Mestrado      | v Orientador v               | Cancelada 🗸               | Português 🗸                  |
| Total Orientadores               | Total Orientadores ISCTE-IUL | Ano de Início             | Ano de Conclusão             |
| 1                                | v 1 v                        | 2025                      | 2025                         |
| Orientação Externa               | Área Científica              | Link para mais informação | Handle 0                     |
| 🗆 A orientação é externa         |                              | http://www.example.com    |                              |
| Se a orientação é externa, indiq | ue a instituição             |                           |                              |
|                                  |                              |                           |                              |
| Se a orientação é externa, espe  | cifique o local              |                           |                              |
|                                  |                              |                           |                              |
| Número do Aluno                  | Nome do Estudante            |                           |                              |
|                                  |                              |                           |                              |
| Título (em Português)            |                              |                           |                              |
| fitulo (em Portugues)            |                              |                           |                              |
|                                  |                              |                           |                              |
| Título (em Inglēs)               |                              |                           |                              |
|                                  |                              |                           |                              |
| Tópico (em Português)            |                              |                           |                              |
|                                  |                              |                           |                              |
| Tópico (em Inglês)               |                              |                           |                              |
|                                  |                              |                           |                              |
|                                  |                              |                           |                              |
|                                  |                              |                           | Privada O Cancelar Adicionar |

Imagem 3.4.2.1

### 4.3- Atividades Editoriais

Na secção atividades editoriais, pode visualizar/editar/remover as suas edições científicas, clicando nas opções que se encontram em frente ao registo. Para adicionar um novo registo clique em "Adicionar Registo". Ver imagem 3.4.3.

|    | Edições                                                                                                    | s Científicas                  |                        |        |          |                    |                |                 |             |
|----|----------------------------------------------------------------------------------------------------|--------------------------------|------------------------|--------|----------|--------------------|----------------|-----------------|-------------|
| ,  | Aqui pode adicionar/editar/remover as suas edições científicas. Os registos marcados a amarelo não estão visíveis no seu perfil público. |                                |                        |        |          |                    |                |                 |             |
|    | Público                                                                                                    | Tipo de Actividade             | Título da Revista      | ISSN   | Quartil  | Data de Início     | Data de Fim    | Língua          | Opções      |
|    | ×                                                                                                    | Editor de revista científica   | Teste                  |        |          | 2025-01-23         | 2025-01-31     | Português       | Q 🕑 💼       |
| In | nagem 3                                                                                                    | .4.3                           |                        |        |          |                    |                | C Adicion       | har Registo |
|    | Iscte -                                                                                                    | - Instituto Universitário de L | isboa • Av. Forças Arı | madas, | 1649-026 | Lisboa • 🛙 +351 2' | 17 903 000 • 🛙 | l geral@iscte-i | ul.pt       |

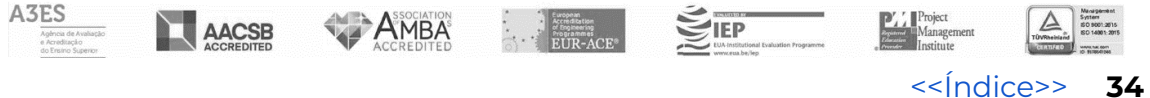

Preencha os campos necessários, defina o nível de privacidade e finalmente clique em "Adicionar". Ver imagem 3.4.3.1.

| Adicionar Registo de Edição Científica |   |                   |          |             |          |                              |  |
|----------------------------------------|---|-------------------|----------|-------------|----------|------------------------------|--|
| Tipo de Actividade                     |   | Título da Revista |          |             |          | ISSN da Revista              |  |
| Editor de revista científica           | ~ |                   |          |             |          |                              |  |
| Língua                                 |   | Data de Início    |          | Data de Fim |          | Link para mais informação    |  |
| Português                              | ~ |                   | <b>#</b> |             | <b>#</b> | http://www.example.com       |  |
|                                        |   |                   |          |             |          |                              |  |
|                                        |   |                   |          |             |          | Privada O Cancelar Adicionar |  |
|                                        |   |                   |          |             |          |                              |  |

Imagem 3.4.3.1

### 4.4- Atividades Letivas

Na secção atividades letivas pode consultar a informação sobre as suas atividades letivas que são importadas a partir do Fénix. Se alguma desta informação estiver incorreta, solicite a correção junto do secretariado da sua Escola. Poderá alterar o seu nível de privacidade clicando em "Tornar Privada" que se encontra nas opções em frente ao registo. Ver imagem 3.4.4.

#### **Atividades Letivas**

Aqui pode consultar a informação sobre as suas atividades letivas que são importadas a partir do Fénix. Se alguma desta informação estiver incorreta, solicite a correção junto do secretariado da sua Escola.

| Público | Código | Ano<br>Letivo | Semestre | Link<br>FUC | Nome da Unidade<br>Curricular                                     | Curso(s)                                                                                          | Horas<br>Contacto | Coordenador | Opções           |
|---------|--------|---------------|----------|-------------|-------------------------------------------------------------------|---------------------------------------------------------------------------------------------------|-------------------|-------------|------------------|
| *       | 04710  | 2024/2025     | ٦°       | FUC         | Inteligência Artificial<br>Generativa no Ensino e<br>Investigação | Seminário de Especialização em Inteligência<br>Artificial Generativa no Ensino e<br>Investigação; | хх                | ххх         | 🔒 Tornar privada |
| *       | 04710  | 2023/2024     | 2°       | FUC         | Inteligência Artificial<br>Generativa no Ensino e<br>Investigação | Seminário de Especialização em Inteligência<br>Artificial Generativa no Ensino e<br>Investigação; | xx                | ххх         | 🔒 Tornar privada |
| *       | L0786  | 2012/2013     | 2°       | FUC         | Concepção e<br>Desenvolvimento de<br>Sistemas de Informação       | Licenciatura em Engenharia Informática;                                                           | хх                | ххх         | 🔒 Tornar privada |

Imagem 3.4.4.

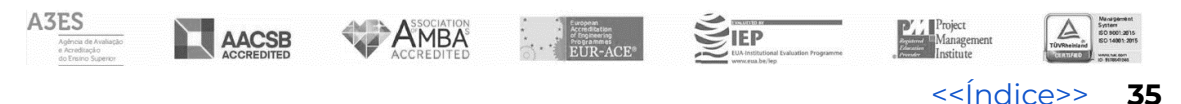

### 4.5- Eventos

Na secção eventos pode visualizar/editar/remover as suas actividades de organizações de eventos, clicando nas opções que se encontram em frente ao registo. Para adicionar um novo registo clique em "Adicionar Registo". Ver imagem 3.4.5.

#### Organização de Eventos

Aqui pode adicionar/editar/remover as suas actividades de organizações de eventos. Os registos marcados a amarelo não estão visíveis no seu perfil público. Titulo do Tipo de Título do evento Entidade Data de 🛛 Data Público Tipo de organização de evento Internacional Opções evento (em Evento (em Português) Organizadora Início de Fim Inglês) Coordenação geral de evento × científico (com comissão Conferência Exemplo Example Não 0.70 científica) no ISCTE-IUL

Adicionar Registo

Imagem 4.5

Preencha os campos necessários, defina o nível de privacidade e finalmente clique em "Adicionar".Ver imagem 3.4.5.1.

#### Adicionar Registo de Organização de Evento

| Tipo de organização de evento          |             | Tipo de Evento |                  | Entidad | le Organizadora           |
|----------------------------------------|-------------|----------------|------------------|---------|---------------------------|
| Coordenação geral de evento científico | (com ci 🗸   | Conferência    | Ŷ                |         |                           |
| Título do evento (em Português)        |             |                |                  |         |                           |
| Título do evento (em Inglês)           |             |                |                  |         |                           |
| Data de Início                         | Data de Fin | n              | Internacional    |         | Link para mais informação |
| <b>H</b>                               |             | Ĩ              | É internacional? |         | http://www.example.com    |
|                                        |             |                |                  |         | Privado Cancelar Cancelar |

Imagem 3.4.5.1

### 4.6- Atividades Difusão

Na secção atividades difusão, pode visualizar/editar/remover as suas actividades de difusão, clicando nas opções que se encontram em frente

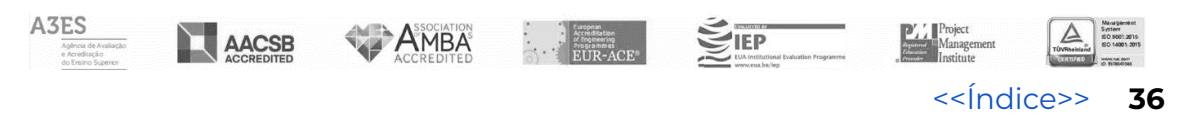

ao registo. Para adicionar um novo registo clique em "Adicionar Registo". Ver imagem 3.4.6.

#### Actividades de Difusão

Aqui pode adicionar/editar/remover as suas actividades de difusão. Os registos marcados a amarelo não estão visíveis no seu perfil público.

| Público | Tipo de Actividade de Difusão                       | Título do evento (em<br>Português) | Título do evento<br>(em Inglês) | Descrição da Actividade<br>(em Português) | Descrição da<br>Actividade (em Inglês | ) Ano    | Opções    |
|---------|-----------------------------------------------------|------------------------------------|---------------------------------|-------------------------------------------|---------------------------------------|----------|-----------|
| ×       | Coordenação de evento de<br>difusão do conhecimento | Exemplo                            | Example                         |                                           |                                       | 2025     | @₿∎       |
| 4       |                                                     |                                    |                                 |                                           |                                       |          | ,         |
|         |                                                     |                                    |                                 |                                           | 0                                     | Adiciona | r Registo |

#### Imagem 3. 4.6

Preencha os campos necessários, defina o nível de privacidade e finalmente clique em "Adicionar". Ver imagem 3.4.6.1.

#### Adicionar Registo de Actividade de Difusão

| Tipo de Actividade de Difusão      | Título do evento (em Português)               |
|------------------------------------|-----------------------------------------------|
| Coordenação de evento de difus 🗸 🗸 |                                               |
|                                    | Este campo é obrigatório e não pode ser vazio |
| Ano                                | Título do evento (em Inglês)                  |
| Este campo é obrigatório e não 👘 🔍 | Este campo é obrigatório e não pode ser vazio |
| Descrição da Actividade (em Portu  | iguês)                                        |
| Descrição da Actividade (em Inglê: | s)                                            |
| Link para mais informação          |                                               |
| http://www.example.com             |                                               |
|                                    | Privado G Cancelar S Adicionar                |

#### Imagem 3.4.6.1

### 4.7- Produtos

Na secção produtos pode visualizar/editar/remover os seus produtos, clicando nas opções que se encontram em frente ao registo. Para adicionar um novo registo clique em "Adicionar Registo". Ver imagem 3.4.7.

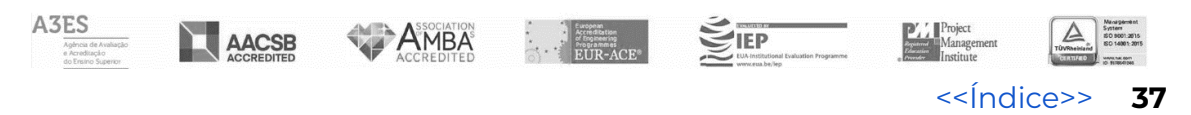

#### Produtos

Aqui pode adicionar/editar/remover os seus produtos. Os registos marcados a amarelo não estão visíveis no seu perfil público.

| Público | Tipo de Produto | Título (em Português) | Título (em Inglês) | Descrição (em Português) | Descrição (em Inglês) | Ano  | Internacional | Opçöes    |
|---------|-----------------|-----------------------|--------------------|--------------------------|-----------------------|------|---------------|-----------|
| ×       | Patente         | Exemplo               | Example            |                          |                       | 2025 | Não           | Q 🛙 📋     |
| 4       |                 |                       |                    |                          |                       |      |               | ÷         |
|         |                 |                       |                    |                          |                       |      | 🗄 Adiciona    | r Registo |

Imagem 3.4.7

Preencha os campos necessários, defina o nível de privacidade e finalmente clique em "Adicionar". Ver imagem 3.4.7.1

| Adicionar Regi                             | sto de P   | roduto                                |             |                                               |
|--------------------------------------------|------------|---------------------------------------|-------------|-----------------------------------------------|
| Tipo de Produto                            | Título (en | n Português)                          |             | Título (em Inglês)                            |
| Patente 🗸                                  |            |                                       |             |                                               |
|                                            | Este camp  | po é obrigatório e não pode ser vazio |             | Este campo é obrigatório e não pode ser vazio |
| Descrição (em Portug                       | uês)       |                                       |             |                                               |
| Descrição (em Inglês)                      |            |                                       |             |                                               |
| Ano                                        |            | Internacional                         | Link para r | nals informação                               |
|                                            |            | É internacional?                      | http://www  | v.example.com                                 |
| Este campo é obrigatório<br>pode ser vazio | e não 🗢    |                                       |             |                                               |
|                                            |            |                                       |             | Privado G Cancelar                            |

#### Imagem 3.4.7.1

### 4.8- Prémios

Na secção prémios, pode visualizar/editar/remover os seus prémios, clicando nas opções que se encontram em frente ao registo. Para adicionar um novo registo clique em "Adicionar Registo". Ver imagem 3.4.8

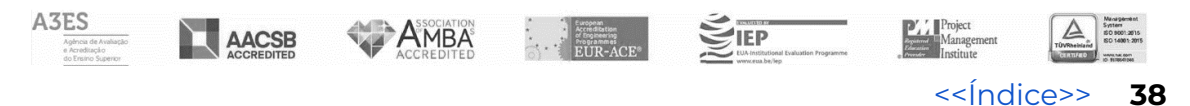

#### Prémios

Aqui pode adicionar/editar/remover os seus prémios. Os registos marcados a amarelo não estão visíveis no seu perfil público.

| F | úblico | Descrição (em Português) | Descrição (em Inglês) | Ano  | Internacional | Opções           |
|---|--------|--------------------------|-----------------------|------|---------------|------------------|
|   | ×      | Teste                    | test                  | 2025 | Não           | 0.80             |
| 4 |        |                          |                       |      |               | ÷                |
|   |        |                          |                       |      |               | dicionar Registo |

Imagem 3.4.8

Preencha os campos necessários, defina o nível de privacidade e finalmente clique em "Adicionar". Ver imagem 3.4.8.1.

#### Adicionar Registo de Prémio

Descrição (em Português)

| Este campo é obrigatório e não pode se           | r vazio          |                           |                      |
|--------------------------------------------------|------------------|---------------------------|----------------------|
| Descrição (em Inglês)                            |                  |                           |                      |
|                                                  |                  |                           |                      |
| Este campo é obrigatório e não pode se           | r vazio          |                           |                      |
| Ano                                              | Internacional    | Link para mais informação |                      |
|                                                  | É internacional? | http://www.example.com    |                      |
| Este campo é obrigatório e não<br>pode ser vazio |                  |                           |                      |
|                                                  |                  |                           |                      |
|                                                  |                  | Privado 🔮 C               | ancelar  🕂 Adicionar |

Imagem 3.4.8.1

### 4.9- Associações Profissionais

Na secção associações profissionais, pode visualizar/editar/remover as suas associações profissionais, clicando nas opções que se encontram em frente ao registo. Para adicionar um novo registo clique em "Adicionar Registo". Ver imagem 3.4.9.

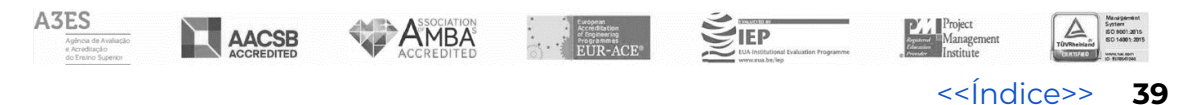

#### Associações Profissionais

 Aqui pode adicionar/editar/remover as associações profissionais a que pertence. Os registos marcados a amarelo não estão visíveis no seu perfil público.

 Público
 Associação (em Português)
 Associação (em Inglês)
 Data de Início
 Data de Fim
 Opções

 X
 teste
 test
 Q 2 1
 Q 2 1
 Q
 Q
 Q
 Q
 Q
 Q
 Q
 Q
 Q
 Q
 Q
 Q
 Q
 Q
 Q
 Q
 Q
 Q
 Q
 Q
 Q
 Q
 Q
 Q
 Q
 Q
 Q
 Q
 Q
 Q
 Q
 Q
 Q
 Q
 Q
 Q
 Q
 Q
 Q
 Q
 Q
 Q
 Q
 Q
 Q
 Q
 Q
 Q
 Q
 Q
 Q
 Q
 Q
 Q
 Q
 Q
 Q
 Q
 Q
 Q
 Q
 Q
 Q
 Q
 Q
 Q
 Q
 Q
 Q
 Q
 Q
 Q
 Q
 Q
 Q
 Q
 Q
 Q
 Q
 Q
 Q
 Q
 Q
 Q
 Q
 Q
 Q
 Q
 Q
 Q
 <t

#### Imagem 3.4.9

Preencha os campos necessários, defina o nível de privacidade e finalmente clique em "Adicionar". Ver imagem 3.4.9.1.

#### 

Imagem 3.4.9.1

### 4.10- Atividades Profissionais Externas

Na secção ativ. profissionais externas, pode visualizar/editar/remover as suas atividades profissionais externas , clicando nas opções que se encontram em frente ao registo. Para adicionar um novo registo clique em "Adicionar Registo". Ver imagem 3.4.10.

#### Actividades Profissionais Externas

Aqui pode adicionar/editar/remover as suas actividades profissionais externas. Os registos marcados a amarelo não estão visíveis no seu perfil público.

| Público | Entidade Empregadora<br>(em Português) | Entidade<br>Empregadora (em<br>Inglês) | Função/Cargo/Categoria (em<br>Português) | Função/Cargo/Categoria (em<br>Inglês) | Data de<br>Início | Data de<br>Fim | Opções    |
|---------|----------------------------------------|----------------------------------------|------------------------------------------|---------------------------------------|-------------------|----------------|-----------|
| ×       | exemplo                                | exemple                                | teste                                    | test                                  |                   |                | Q 🛙 📋     |
| 4       |                                        |                                        |                                          |                                       |                   |                | +         |
|         |                                        |                                        |                                          |                                       | [                 | Adiciona       | r Registo |
|         |                                        |                                        |                                          |                                       | _                 |                |           |

Imagem 4.10

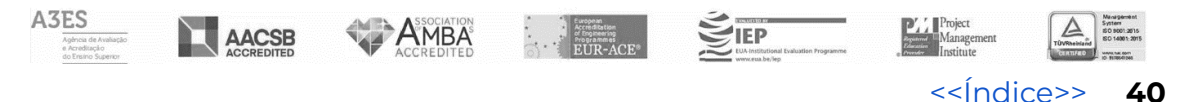

Preencha os campos necessários, defina o nível de privacidade e finalmente clique em "Adicionar". Ver imagem 3.4.10.1.

#### Adicionar Registo de Actividade Profissional Externa

| Entidade Empregadora (em Portu          | guês)       | Entidade Empregadora (em Inglês)              |
|-----------------------------------------|-------------|-----------------------------------------------|
|                                         |             |                                               |
| Este campo é obrigatório e não pode ser | vazio       | Este campo é obrigatório e não pode ser vazio |
| Departamento/Área/Secção (em F          | Português)  | Departamento/Área/Secção (em Inglês)          |
| Função/Cargo/Categoria (em Port         | uguês)      | Função/Cargo/Categoria (em Inglês)            |
|                                         |             |                                               |
| Este campo é obrigatório e não pode ser | vazio O     | Este campo é obrigatório e não pode ser vazio |
| Descrição (em Português)                |             | Descrição (em Inglês)                         |
| País da Entidade Empregadora            |             | Cidade da Entidade Empregadora                |
| Afeganistão                             | ¥           |                                               |
| Data de Início                          | Data de Fim | Link para mais informação                     |
| Ħ                                       | iii         | http://www.example.com                        |
|                                         |             | Privado 9 Cancelar 2 Articionar               |
|                                         |             |                                               |

Imagem 3.4.10.1

### 4.11- Redes Investigação

Na secção redes investigação, pode encontrar as Redes de Investigação inseridas pelas Unidades de Investigação. Se pretender corrigir/alterar alguma da informação presente nestes registos, deve contactar o secretariado da unidade de investigação correspondente.

Permite também inserir a sua participação/associação em de redes de investigação e geri-los autonomamente nesta página. Pode visualizar/editar/remover as suas redes de investigação, clicando nas opções que se encontram em frente ao registo. Para adicionar um novo registo clique em "Adicionar Registo". Ver imagem 3.4.11.

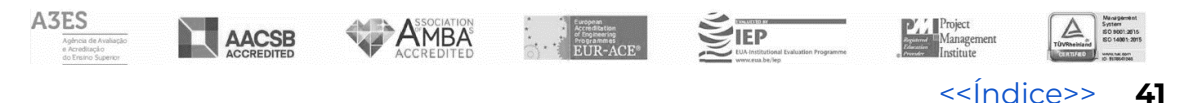

#### Redes de Investigação

Aqui pode gerir as Redes de Investigação a que está associado/a. Há dois tipos de registos de redes de investigação: os inseridos pela(s) sua(s) unidade(s) de investigação e os inseridos por si.

#### Redes de Investigação inseridas pelas Unidades de Investigação

Estes são os registos de redes de investigação inseridos pela(s) sua(s) unidade(s) de investigação. Se pretende corrigir/alterar alguma da informação presente nestes registos, por favor, entre em contacto com o secretariado da unidade de investigação correspondente.

Não foram encontrados registos.

#### Redes de Investigação inseridas pelo/a próprio/a

Estes são os registos de redes de investigação inseridos por si. Pode geri-los autonomamente nesta página.

| Nome da Rede de Investigação | Papel do Representante | Data de Início | Data de Fim | Opções         |
|------------------------------|------------------------|----------------|-------------|----------------|
| exemplo                      | teste                  | 2025-01-28     | 2025-01-28  | Q 🕼 🍵          |
| <                            |                        |                |             | ÷              |
|                              |                        |                | C Adio      | cionar Registo |

#### Imagem 3.4.11

Preencha os campos necessários e finalmente clique em "Adicionar".Ver Imagem 3.4.11.1.

#### Adicionar Rede de Investigação

Aqui pode adicionar a sua participação/associação numa Rede de Investigação. Preencha os dados do formulário e carregue no botão "Adicionar".

| Nome da Rede (em Portugues)                   |                                            | Nome da Rede (em l      | ngiesj                                        |         |
|-----------------------------------------------|--------------------------------------------|-------------------------|-----------------------------------------------|---------|
| Este campo é obrigatório e não pode ser vazio | 0                                          | Este campo é obrigatóri | io e não pode ser vazio                       | 8       |
| Instituição Coordenadora                      | País da Instituição Coo<br>Escolha um País | ordenadora<br>~         | Papel na Rede de Investigação                 |         |
|                                               |                                            |                         | Este campo é obrigatório e não pode ser vazio | 8       |
| Link para mais informação                     | Data de Início                             |                         | Data de Fim                                   |         |
|                                               | 2025-01-28                                 | <b></b>                 | 2025-01-28                                    | <b></b> |
| Cancelar                                      |                                            |                         |                                               |         |

Imagem 3.4.11.1

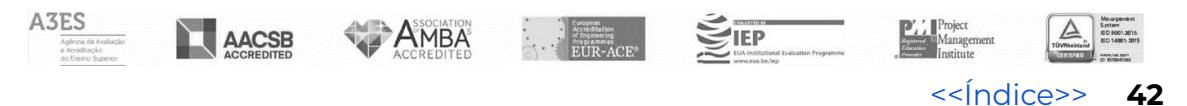

#### Adicionar Rede de Investigação

Aqui pode adicionar a sua participação/associação numa Rede de Investigação. Preencha os dados do formulário e carregue no botão "Adicionar".

| Nome da Rede (em Português)                   |                          | Nome da Rede (em      | Inglês)                                       |  |
|-----------------------------------------------|--------------------------|-----------------------|-----------------------------------------------|--|
|                                               |                          |                       |                                               |  |
| Este campo é obrigatório e não pode ser vazio |                          | Este campo é obrigató | rio e não pode ser vazio                      |  |
| Institulção Coordenadora                      | País da Instituição Coor | denadora              | Papel na Rede de Investigação                 |  |
|                                               | Escolha um País          | ```                   | -                                             |  |
|                                               |                          |                       | Este campo é obrigatório e não pode ser vazio |  |
| Link para mais informação                     | Data de Início           |                       | Data de Fim                                   |  |
|                                               | 2025-01-23               | 10                    | 2025-01-23                                    |  |
| G Cancelar                                    |                          |                       |                                               |  |

Imagem 3.4.11.1

### 4.12- Dados de Investigação

Na secção dados de investigação, pode consultar os dados de investigação que estão associados ao seu perfil. Esta informação é importada do sistema Zenodo. Para saber como colocar os seus dados de investigação no sistema Zenodo, consulte o manual disponível clicando em "aqui" ou "Abrir Manual". Ver imagem 3.4.12.

#### Dados de Investigação

| Nesta secção pode co<br>saber como colocar os<br>Abrir Manual            | nsultar os dados de investigação que estão associados ao seu perfil<br>seus dados de investigação no sistema Zenodo, consulte o manua                                                           | l. Esta Informação é<br>I disponível <mark>aqui.</mark> | importad                  | a do sistema                   | Zenodo. P                 | ara   |
|--------------------------------------------------------------------------|----------------------------------------------------------------------------------------------------|---------------------------------------------------------|---------------------------|--------------------------------|---------------------------|-------|
| Para cada um dos reg<br>estejam de alguma fo<br>título) e lá associar as | istos de dados de investigação aqui apresentados, pode também as<br>rma relacionados com os dados de investigação. Para tal, deve acec<br>respetivas publicações, projetos, ODS e/ou Áreas FoS. | ssociar as suas pub<br>der aos detalhes do              | licações, p<br>registo co | rojetos, ODS (<br>rrespondente | e Áreas Fo<br>e (clicando | S que |
| DOI                                                                      | Título                                                                                                    | Тіро                                                    | Ficheiros                 | Publicações                    | Projetos                  | ODS   |
| xxxxxi/zenodo.                                                           | XXXXXXXXXXXXXXXXXXXXXXXXXXXXXXXXXXXXXX                                                                                                    | dataset                                                 | 1                         | 2                              | 0                         | 2     |

Imagem 3.4.12

### 4.13- Referências nos Media

Na secção referências nos media, pode consultar as referências nos media que estão associadas ao seu perfil. Esta informação é importada do Portal

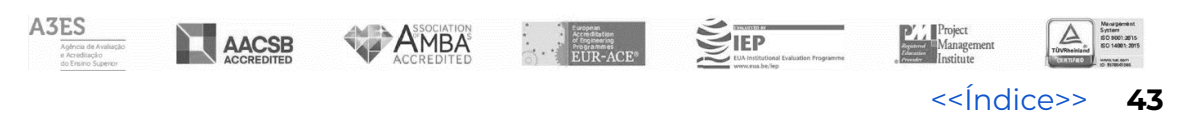

Iscte. Caso deseje atualizar a informação com novos dados, deverá entrar em contacto com o Gabinete de Comunicação do Iscte.

Para cada um dos registos de referências nos media aqui apresentados, pode definir o seu nível de privacidade (símbolo do olho) e pode também associar as suas publicações, projetos, ODS e áreas FoS que estejam de alguma forma relacionados com as referências nos media. Para tal, deve aceder aos detalhes do registo correspondente (símbolo da lupa ) e lá associar as respetivas publicações, projetos, ODS e/ou Áreas FoS. Ver imagem 3.4.13

#### Referências nos Media

Nesta secção pode consultar as referências nos media que estão associadas ao seu perfil. Esta informação é importada do Portal Iscte. Caso deseje atualizar a informação com novos dados, deverá entrar em contacto com o Gabinete de Comunicação do Iscte.

Para cada um dos registos de referências nos media aqui apresentados, pode também associar as suas publicações, projetos, ODS e áreas FoS que estejam de alguma forma relacionados com as referências nos media. Para tal, deve aceder aos detalhes do registo correspondente (símbolo Q) e lá associar as respetivas publicações, projetos, ODS e/ou Áreas FoS.

| Título                                  | Тіро    | Entidade Media | Publicações | Projetos | ODS | Opções |
|-----------------------------------------|---------|----------------|-------------|----------|-----|--------|
| *************************************** | Notícia | Eco            | o           | 0        | 1   | 0.0    |
| . ************************************* | Notícia | Público        | 0           | 0        | 1   | 00     |
| *******************************         | Notícia | Público        | 0           | 0        | 2   | 0 👁    |

#### Imagem 3.4.13

Pode associar publicações/projetos/ODS/FoS a este registo, usando as tabelas para o efeito, ver imagem 3.4.13.1

lscte – Instituto Universitário de Lisboa • Av. Forças Armadas, 1649-026 Lisboa • 🛛 +351 217 903 000 • 🗋 geral@iscte-iul.pt

44

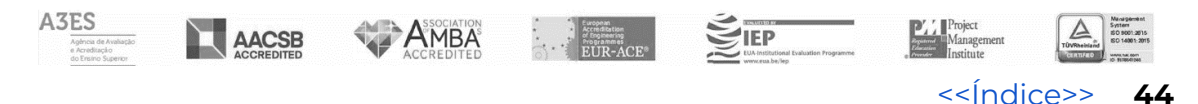

#### Detalhes de Referência nos Media

Estes são os detalhes do registo escolhido de referências nos media. Pode associar publicações/projetos/ODS/FoS a este registo, usando as tabelas para o efeito mais abaixo nesta página.

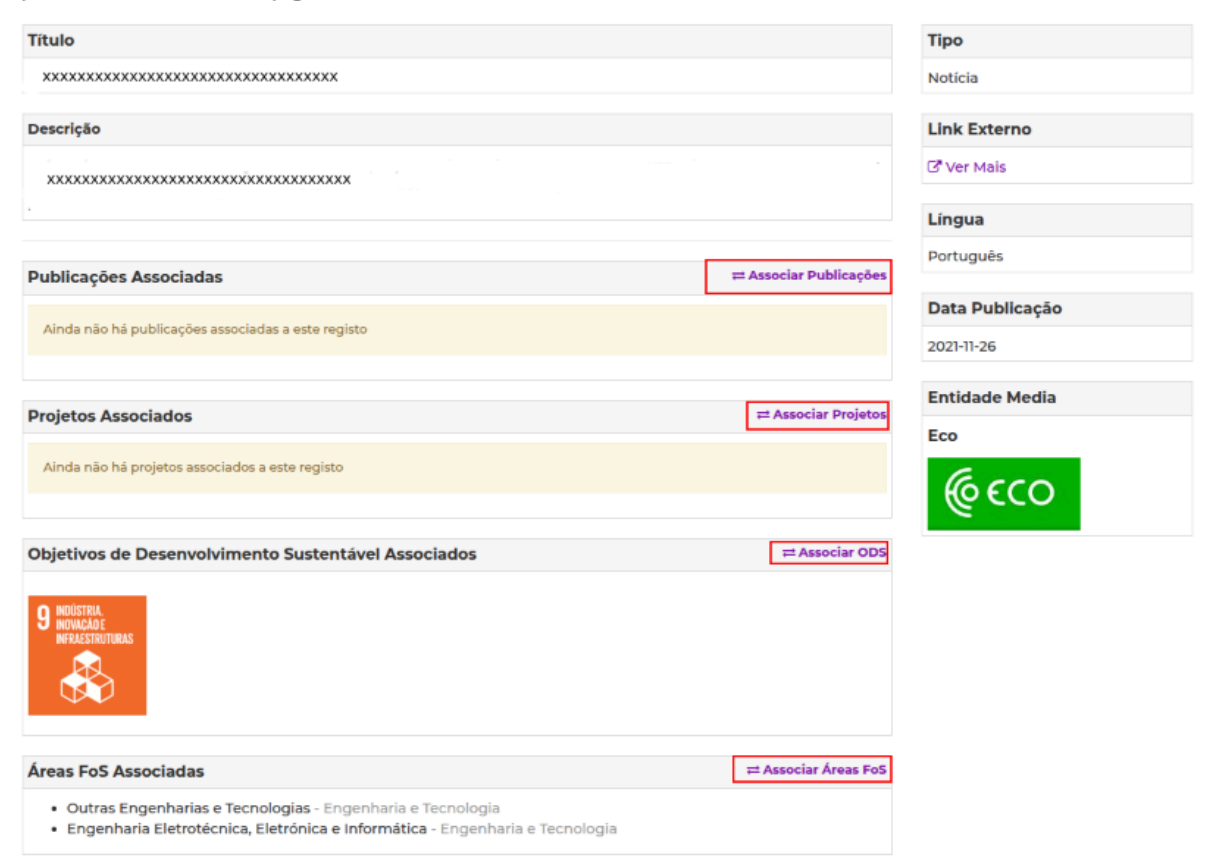

Imagem 3.4.13.1

# 5 - Estatísticas

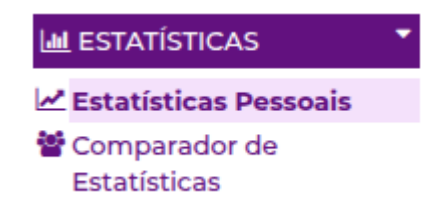

Imagem 3.5

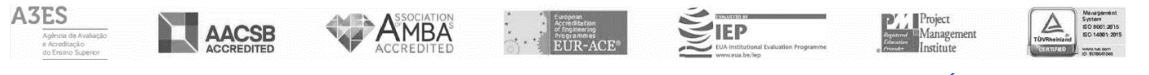

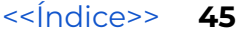

### 5.1- Estatísticas Pessoais

Na secção estatísticas pessoais, poderá consultar várias estatísticas referentes às suas produções, alternando entre os seguintes separadores:

- Produção Científica Indexada- consulta das estatísticas sobre a sua produção científica no separador;
- Cálculo do h-index- consulta do cálculo do h-index da sua produção científica baseado na informação inserida no Ciência\_Iscte e as citações obtidas a partir dos sistemas Web of Science® e Scopus;
- Visualização do perfil Público- consulta das visitas ao seu perfil público nos últimos 30 dias.

| Produção Científica Indexada                                                                                                    | Cálculo de h-index       | Visualizações do Perfil Público |  |  |  |  |  |
|----------------------------------------------------------------------------------------------------|--------------------------|---------------------------------|--|--|--|--|--|
| vesta página poderá consultar algumas estatísticas sobre a sua produção científica.                                                                                                    |                          |                                 |  |  |  |  |  |
| <ul> <li>Produção científica indexada (JCR e SJR)</li> <li>Produção científica indexada (AJG-ABS)</li> <li>Produção científica indexada por áreas/categ</li> <li>Produção científica indexada por áreas/categ</li> </ul>                                                                                                    | jorias JCR<br>jorias SJR |                                 |  |  |  |  |  |
| <ul> <li>Metodología de cálculo das estatísticas</li> <li>Para calcular os quartía e áreas/categorias associados às publicações indexadas no Journal Citation Reports (JCR) da Web of Science e Scimago Journal Ranking (SJR) da Scopus é usado o seguinte critério (a quartil escolhido é sempre o melhor entre JCR e SJR);</li> <li>se houver informação de indexação JCR ou SJR para o ano da publicação, então o ano usado para obter os dados é o ano da publicação;</li> <li>caso contrário, se o ano da publicação for inferior ao ano minimo de informação de indexação contida no Ciência_Iscte (2000 para JCR, 2000 para SJR), então o ano usado para obter os dados é o minimo do JCR e SJR;</li> <li>caso contrário, se o ano da publicação for superior ao ano máximo de informação de indexação contida no Ciência_Iscte (2023 para JCR, 2023 para SJR), então o ano usado para obter os dados é o máximo do JCR e SJR;</li> <li>caso contrário, se o ano da publicação for superior ao ano máximo de informação de indexação contida no Ciência_Iscte (2023 para JCR, 2023 para SJR), então o ano usado para obter os dados é o máximo do JCR e SJR.</li> <li>Para calcular a classificação e áreas/categorias associadas às publicações indexadas no Academic Journal Guide da Association of Business Schools (AJC-ABS) é usado o seguinte critério:</li> <li>se houver informação de indexação AJC-ABS para o ano da publicação, então o ano usado é o ano da publicação;</li> <li>caso contrário, é usado a indexação AJC-ABS para o ano da publicação, então o ano usado é o ano da publicação;</li> </ul> |                          |                                 |  |  |  |  |  |

#### Produção científica indexada (JCR e SJR) 🕢

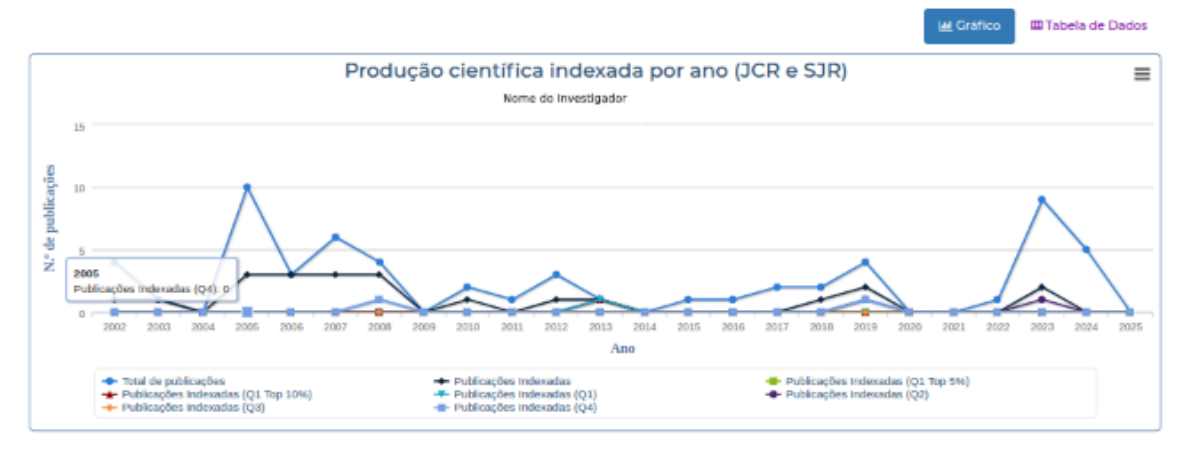

#### Imagem 3.5.1

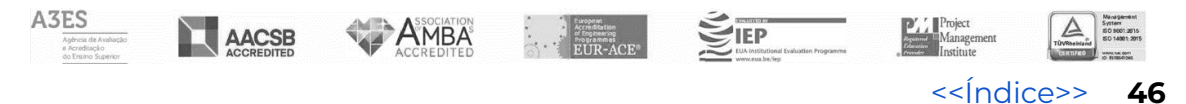

### 5.2- Comparador de Estatísticas

Na secção de comparador de estatísticas poderá comparar a sua produção científica com as médias da produção científica das escolas, departamentos e unidades de investigação do ISCTE-IUL. Defina os seus critérios de comparação e finalmente clique em atualizar. Ver imagem 3.5.2.1

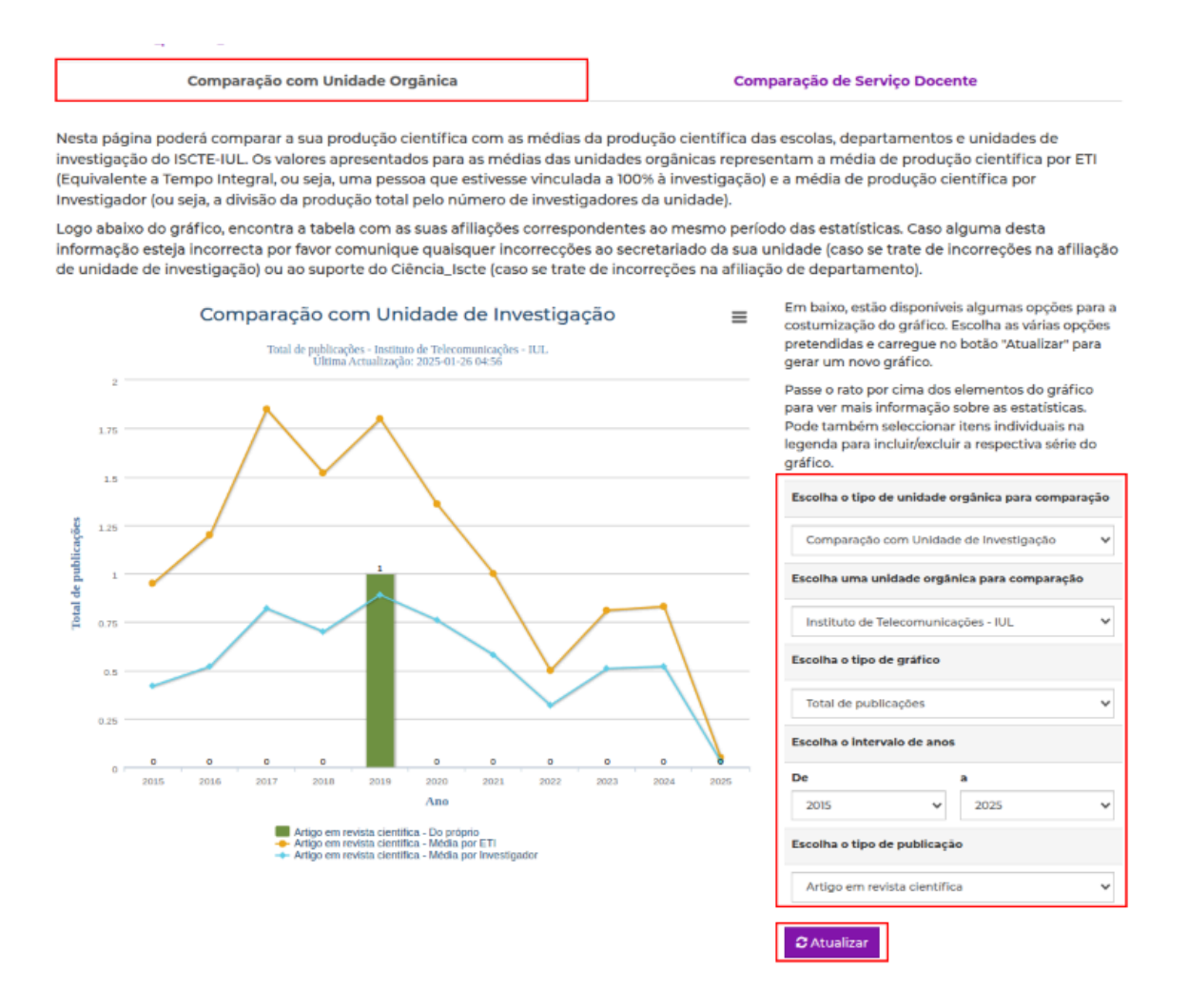

#### Imagem 3.5.2

Permite-lhe também realizar a comparação de estatísticas pessoais com um colega da instituição. Para realizar a comparação, efetue a pesquisa

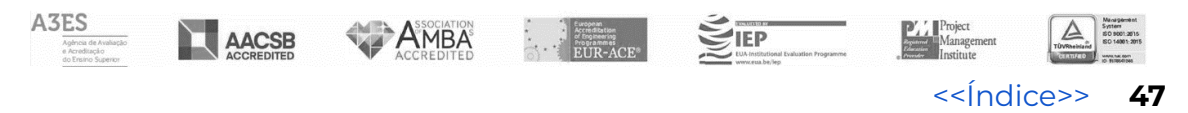

pelo nome e departamento e finalmente clique em selecionar. Ver imagem 3.5.2.1

| Comparação c                                                                                                    | com Unidade Orgânica | Comparação de Serviço Docente |  |  |  |  |
|----------------------------------------------------------------------------------------------------|----------------------|-------------------------------|--|--|--|--|
| Para realizar a comparação de estatísticas pessoais com um colega da instituição, escolha a pessoa através da caixa de pesquisa ou através da<br>escolha do departamento. |                      |                               |  |  |  |  |
| Pesquisar por nome                                                                                                    |                      |                               |  |  |  |  |
| Escolha o Departamento                                                                                                    | Escolha uma opção    | ~                             |  |  |  |  |
| Escolha a Pessoa                                                                                                    |                      | ✓ Selecionar                  |  |  |  |  |

#### Comparar horas de contacto de UCs

| odge Tool (O)                     | *****     |           |  |  |
|-----------------------------------|-----------|-----------|--|--|
|                                   | 2023/2024 | 2024/2025 |  |  |
| Total de horas de contacto de UCs | 0         | 0         |  |  |

#### Comparar totais de publicações

|                                   | XXXXXXXXXXXXXXXXXXXXXXXXXXXXXXXXXXXXXX |        |      |        |  |
|-----------------------------------|----------------------------------------|--------|------|--------|--|
|                                   |                                        | 2023   | 2024 |        |  |
| Total de publicações              |                                        | 9      |      | 5      |  |
| Base de dados de indexação        | WoS                                    | Scopus | WoS  | Scopus |  |
| Total de publicações indexadas    | 0                                      | 2      | 0    | 0      |  |
| Total de publicações Q1 (Top 5%)  | 0                                      | 0      | 0    | 0      |  |
| Total de publicações Q1 (Top 10%) | 0                                      | 0      | 0    | 0      |  |
| Total de publicações Q1           | 0                                      | 0      | 0    | 0      |  |
| Total de publicações Q2           | 0                                      | 0      | 0    | 0      |  |

Comparar horas de cargos de gestão

Imagem 3.5.2.1

# 6 - Revistas

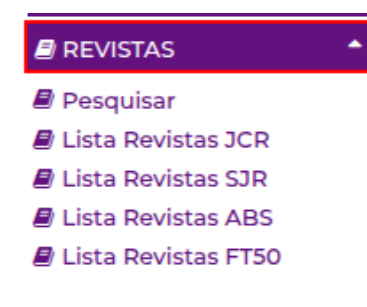

Imagem 3.6

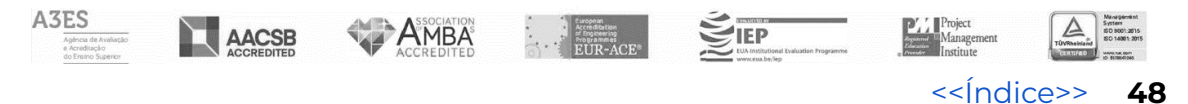

Na secção revistas pode consultar e pesquisar a informação sobre revistas científicas que existe no Ciência\_Iscte. ver imagem 3.6.

Poderá efetuar a pesquisa pelo título ou o ISSN da revista na caixa de pesquisa, inserindo um dos dados, e finalmente clique no botão "Pesquisar" para realizar a pesquisa. Ver imagem 3.6.1

| Aqui pode pesquisar a<br>baixo e carregue no bo | informação sobre rev<br>otão para realizar a pe | ∕istas científicas que e<br>:squisa. | xiste no Ciência_Iscte. Insira o título ou o ISSN da revista na caixa de pesquisa em |
|-------------------------------------------------|-------------------------------------------------|--------------------------------------|--------------------------------------------------------------------------------------|
| Título ou ISSN scopu                            | 5                                               | <b>Q</b> Pesquisar                   |                                                                                      |
| Resultados da I                                 | Pesquisa                                        |                                      |                                                                                      |
| ISSN (print)                                    | ISSN (online)                                   | Título Abreviado                     | Título                                                                               |
| 2313-1799                                       | 0250-4162                                       |                                      | Scopus: Journal of East African Ornithology                                          |
| 4                                               |                                                 |                                      | Þ                                                                                    |

Imagem 3.6.1

# 7 - Submissão de Conteúdos

| I SUBMISSÃO<br>CONTEÚDOS | • |
|--------------------------|---|
| 💷 Submeter Notícia       |   |
| 🛗 Submeter Evento        |   |
| 🔳 Notícias Submetidas    |   |
| 🗏 Eventos Submetidos     |   |

#### Imagem 3.7

Nesta secção pode submeter notícias e submeter eventos ,após a sua submissão, o conteúdo será analisado pela equipa de gestão do Ciência\_Iscte, caso seja aprovada, irá aparecer na secção principal de notícias do portal.

Para submeter um conteúdo, deverá optar qual o tipo de conteúdo que pretende adicionar. Clicar em submeter notícia, por exemplo, preencher

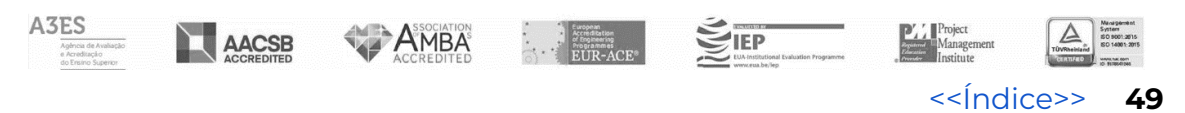

toda a informação que considerar necessária, adicionar imagem e finalmente clicar em "submeter". Ver imagem 3.7.1.

#### Submeter Notícia

Aqui pode submeter uma notícia que será analisada pela equipa de gestão do Ciência\_Iscte e que, se aceite, irá aparecer na secção principal de notícias do portal.

| Título (em Português)<br>Subtítulo (em Português) |                                                                                                    |                                    | Título (em Inglês)<br>Subtítulo (em Inglês) |                                       |                          |  |
|---------------------------------------------------|----------------------------------------------------------------------------------------------------|------------------------------------|---------------------------------------------|---------------------------------------|--------------------------|--|
|                                                   |                                                                                                    |                                    |                                             |                                       |                          |  |
| ☆ Formatos - B I ]                                | G 🗄 🗄 m • −                                                                                              | 8 23                               | 🔶 🤌 Formatos 🕶                              | B / <u>I</u> , ≣ i≣                   | ≣ ∭ • — & %              |  |
| Ω 👁 ¶ ο                                           |                                                                                                    |                                    | Ω 🕷 ¶ 🜼                                     |                                       |                          |  |
| p<br>Autor (visível ao público)                   |                                                                                                    | Palavras: 0 <sub>d</sub>           | p                                           |                                       | Palavras: 0 <sub>d</sub> |  |
| Link para mais informação                         |                                                                                                    |                                    |                                             |                                       |                          |  |
| http://                                           |                                                                                                    |                                    |                                             |                                       |                          |  |
| Etiquetas (tags)                                  |                                                                                                    |                                    |                                             |                                       |                          |  |
| Carregue no enter ou na virguia para criar        | /separar as etiquetas.                                                                                   |                                    |                                             |                                       |                          |  |
| Data inicial de publicação                        | Data final de publica                                                                                    | ção                                | Data de Apresentaç                          | ão                                    |                          |  |
| 2025-01-27 00:00                                  | 2025-01-27 00:00                                                                                         | -                                  | 2025-01-27                                  |                                       |                          |  |
| Imagem de destaque                                | Para escolher outra imag<br>no botão em baixo para<br>ficheiro correspondente.<br>Choose File No file ch | gem, clique<br>escolher o<br>nosen | Só utilizadores aute                        | <b>nticados</b><br>dores autenticados |                          |  |

Imagem 3.7.1

Para consultar o estado dos seus conteúdos submetidos, clique na opção de conteúdos que pretende consultar, notícias submetidas e eventos submetidos.

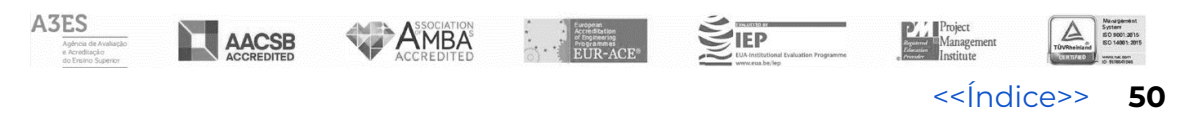

# 8 - Acreditação AACSB

Este processo destina-se exclusivamente a docentes/investigadores da Business School (IBS).

# 9 - Relatórios

| RELATÓRIOS           |
|----------------------|
| ≣ Relatórios Pedidos |
| Pedir Relatório      |

Imagem 3.9

Na secção relatórios pode pedir relatório ou consultar os relatórios pedidos.

Para pedir um relatório clique na opção pedir relatório, escolha o tipo de relatório e finalmente clique em "continuar".

#### Pedido de Relatório

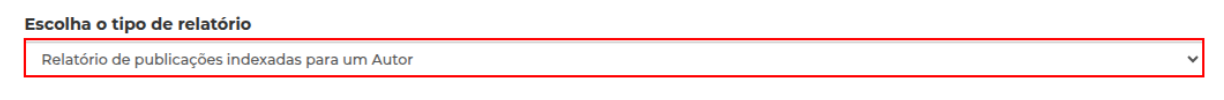

#### » Continuar 🛛 😆 Cancelar

Poderá consultar o estado do relatório na listagem dos relatórios pedidos, clicando em relatórios pedidos. Quando o estado atual do relatório for executado, clique na opção output que se encontra no final da linha, em frente ao relatório pedido.

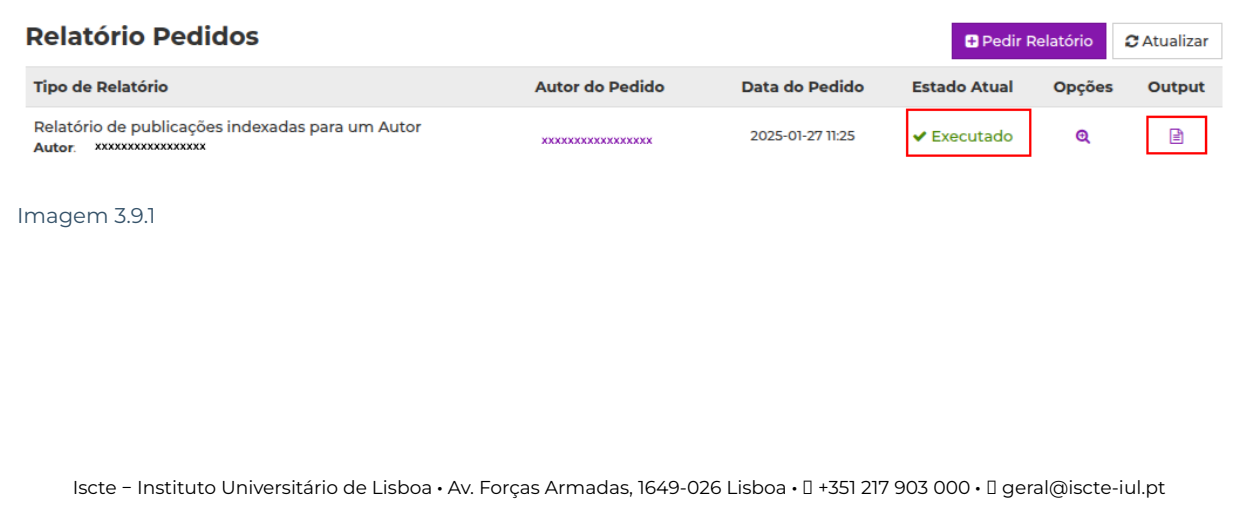

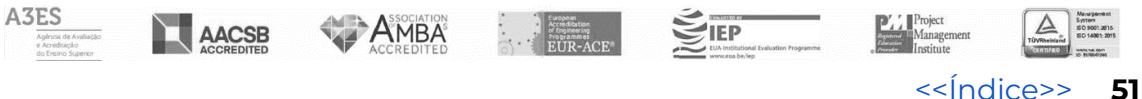